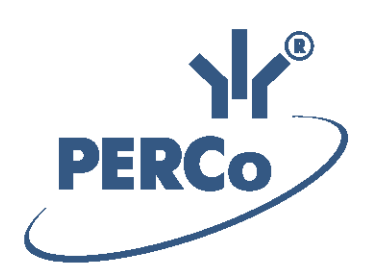

# Система контроля и управления доступом PERCo-Web

# PERCo-WB PERCo-WBE

Модуль «Базовый пакет ПО»

РУКОВОДСТВО ПОЛЬЗОВАТЕЛЯ

Версия ПО: 2.0.1.15

# СОДЕРЖАНИЕ

| 1. Введение                                                             | 3                     |
|-------------------------------------------------------------------------|-----------------------|
| 2. Вход в систему                                                       | 4                     |
| 3. Общее описание страницы                                              | 4                     |
| 4. Раздел «Персонал»                                                    | 5                     |
| 4.1. Подраздел «Сотрудники»                                             | 5                     |
| 4.1.1. Вкладка «Действующие»                                            | 6                     |
| 4.1.1.1. Учетная карточка сотрудника                                    | 8                     |
| 4.1.1.2. Ввод данных нового сотрудника                                  | 13                    |
| 4.1.1.3. Изменение срока действия учетных данных                        | 14                    |
| 4.1.1.4. Временное блокирование / разблокирование доступа сотруднику    | 14                    |
| 4.1.1.5. Удаление карты доступа                                         | 14                    |
| 4.1.1.6. Увольнение сотрудника                                          | 15                    |
| 4.1.1.7. Временная замена учетных данных                                | 15                    |
| 4.1.1.8. Печать учетных карточек сотрудников                            | 16                    |
| 4.1.2. Вкладка «Уволенные»                                              | 17                    |
| 4.1.2.1. Восстановление уволенного сотрудника                           | 18                    |
| 4.2. Подраздел «Подразделения»                                          | 19                    |
| 4.2.1. Создание списка подразделений                                    | 20                    |
| 4.3. Подраздел «Должности»                                              | 22                    |
| 4.3.1. Создание списка должностей                                       | 23                    |
| 4.4. Подраздел «Праздничные дни»                                        | 23                    |
| 4.4.1. Создание календаря предопределенных праздничных дней             | 24                    |
| 4.4.2. Создание календаря праздничных дней                              | 25                    |
| 5. Раздел «Бюро пропусков»                                              | 26                    |
| 5.1. Подраздел «Сотрудники»                                             | 26                    |
| 5.1.1. Выдача карты доступа сотруднику, изменение прав доступа          | 27                    |
| 5.1.2. Блокирование / разблокирование доступа                           | 28                    |
| 5.1.3. Изъятие карты доступа у сотрудника                               | 29                    |
| 5.2. Подраздел «Шаблоны доступа»                                        | 29                    |
| 5.2.1. Вкладка «Шаблоны»                                                | 29                    |
| 5.2.1.1. Создание шаблона доступа                                       | 30                    |
| 5.2.1.2. Параметры доступа контроллера РЕКСО                            | 31                    |
| 5.2.1.3. Параметры доступа контроллеров РЕКСО СК11, С113, С1/L14 И СL15 | 32                    |
| 5.2.1.4. Параметры доступа контроллера Suprema                          | 33                    |
| 5.2.2. Бкладка «Бременные критерии доступа»                             | 34                    |
| 5.2.2.1. Создание временной зоны                                        | 30<br>26              |
| 5.2.2.2. Создание недельного критерия доступа                           | 30                    |
| 5.2.2.3. Создание скользящего посуточного графика                       | 30                    |
| 5.2.2.4. Создание скользящего недельного критерия доступа               | 39                    |
| 5.2.2.3. Создание праздничного расписания                               | 40                    |
| 5.2.3. Боладка «Комиссионирование»                                      | 42<br>12              |
| 6 Раздел «Контроль доступа»                                             | <del>4</del> 2<br>//3 |
| 6.1 Подраздел «Коптроль доступа»                                        | 43                    |
| 611 Вкладка «Помещения»                                                 | 40<br>44              |
| 6111 Полача команд всем устройствам в помещении                         | 44                    |
| 612 Вклалка «Устройства»                                                | 45                    |
| 6121 Полача команл управления устройству системы                        | 45                    |
| 7 Станлартные операции                                                  | 45                    |
| 71 Операции рабочей области                                             | 45                    |
| 72 Ввол латы и времени                                                  | 46                    |
| 7.3. Выбор подразделения.                                               |                       |
| 7.4. Выбор помешения                                                    |                       |
| 7.5. Добавление изображения                                             |                       |
| 7.6. Поиск                                                              | 51                    |
| 7.7. Поиск расширенный                                                  | 51                    |
| 7.8. Поиск карты доступа                                                | 52                    |
| 7.9. Выдача карты доступа                                               | 52                    |
| 7.10. Выдача карты доступа через учетную карточку сотрудника            | 54                    |
| 7.11. Удаление карты доступа                                            | 56                    |
| 7.12. Сканирование отпечатков пальцев                                   | 57                    |
|                                                                         | 50                    |
| 7.13. Печать данных таолицы                                             |                       |
| 7.13. Печать данных таолицы<br>7.14. Экспорт данных                     | 59                    |

## 1. Введение

Настоящее «Руководство пользователя "Базового пакета ПО" PERCo-WB, PERCo-WBE системы контроля и управления доступом PERCo-Web» (далее – руководство) содержит описание рабочих окон и последовательности действий при работе с разделами и подразделами модулей PERCo-WB и PERCo-WBE (далее – модуль).

Руководство должно использоваться совместно с *«Руководством администратора системы контроля и управления доступом PERCo-Web»*. Описание раздела «Администратор», в том числе порядок приобретения лицензии на модуль, приведено в *«Руководстве администратора»* в разделе **«Управление лицензиями»** ПО системы.

Обращаем внимание, что модуль **PERCo-WBE** предназначен для использования в составе системы **PERCo-Web**, встроенной в память контроллеров **PERCo**, и имеет функциональные ограничения (см. "Руководство администратора", раздел «Основные технические характеристики»).

Модуль **«Базовый пакет ПО» PERCo-WB**, **PERCo-WBE** обеспечивает работу базовых функций системы **PERCo-Web** и предназначен для организации системы контроля доступа на предприятии, имеющем в штате <u>не более 100 сотрудников</u>. В данном модуле разделы ПО имеют <u>ряд ограничений</u>, также в нем, по сравнению с другими модулями ПО **PERCo-Web**, <u>отсутствуют разделы **«Учет рабочего времени»**, **«Верификация»** и **«Заказ пропуска»**, не предусмотрена работа с посетителями, дополнительными данными, графиками работы и дизайнером пропусков, также невозможно создание отчетов по контролю местоположения, доступа и отчета о проходах.</u>

Для организации полноценной СКУД с поддержкой большинства доступных функций и снятия ограничения по количеству карт сотрудников рекомендуется приобрести, как минимум, лицензию на модуль ПО «Стандартный пакет ПО» PERCo-WS, PERCo-WSE; для работы с учетом рабочего времени сотрудников – кроме того, лицензию на модуль ПО «УРВ» PERCo-WM01, для работы с верификацией – кроме того, лицензию на модуль ПО «Верификация» PERCo-WM02. Для интеграции с 1С:Предприятие предназначен модуль ПО PERCo-WM03, с другими внешними системами – модуль ПО PERCo-WM04.

# 6

#### Примечание:

Эксплуатационная документация на оборудование и ПО системы **PERCo-Web** доступна в электронном виде на сайте компании **PERCo**, по адресу: <u>www.perco.ru</u>, в разделе **Поддержка> Документация**.

Принятые сокращения:

АРМ – автоматизированное рабочее место;

БД – база данных;

ИУ – исполнительное устройство;

КПП – контрольно-пропускной пункт;

ПДУ – пульт дистанционного управления;

ПК – персональный компьютер, ноутбук;

ПО – программное обеспечение;

РКД – режим контроля доступа;

СКУД – система контроля и управления доступом;

СУБД – система управления базами данных;

УРВ – учет рабочего времени;

ЭП – электронная проходная.

#### 2. Вход в систему

Работа и настройка системы осуществляется через Web-интерфейс. Для входа в систему:

- 1. Откройте Web-браузер, например, *Google Chrome*.
- 2. В адресную строку Web-браузера введите IP-адрес ПК, на котором установлена система, после чего нажмите кнопку **Enter** на клавиатуре. Откроется страница для авторизации оператора в системе:

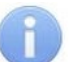

#### Примечание:

При первом подключении к системе необходимо будет задать пароль для учетной записи администратора системы.

| YI<br>PERCo |                 |
|-------------|-----------------|
|             | РЕПСО-WEB       |
|             | Пароль:         |
|             | ВОЙТИ В СИСТЕМУ |

3. Введите в соответствующие поля логин и пароль оператора для доступа в систему. Нажмите кнопку Войти в систему. Откроется <u>страница</u> подраздела «Сотрудники» раздела <u>«Персонал»</u> или первый из доступных оператору подразделов.

#### 3. Общее описание страницы

Страница ПО имеет следующий вид (для примера представлена страница подраздела «Сотрудники» раздела «Персонал»):

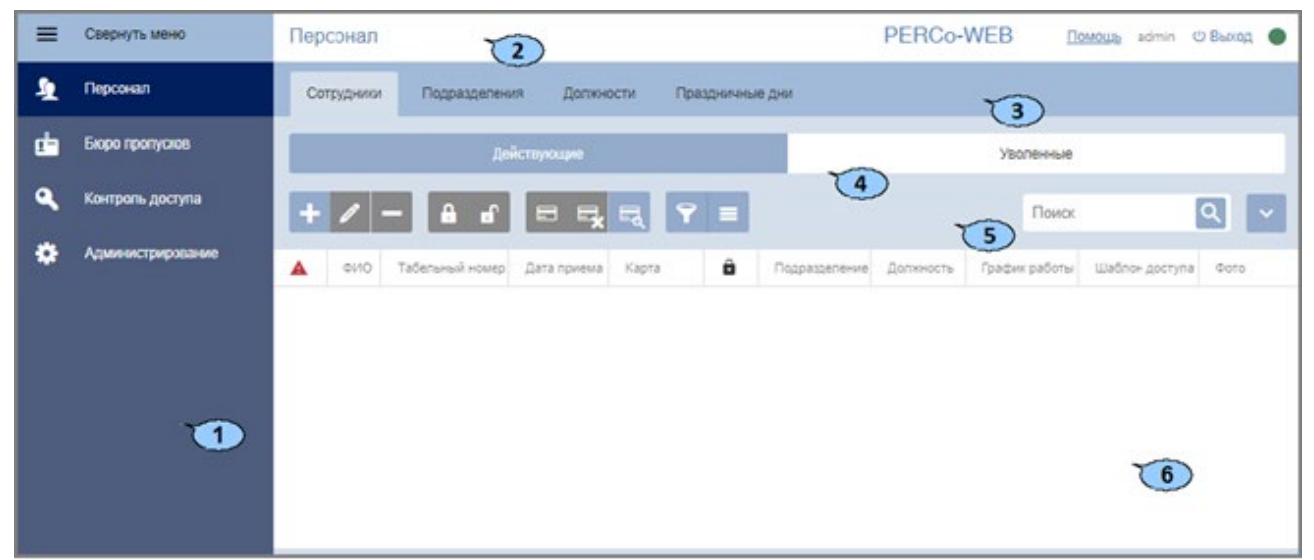

Рабочая область страницы содержит следующие элементы:

1. Панель навигации для выбора раздела. Кнопка **≡ Свернуть** позволяет скрыть панель навигации. Для открытия панели навигации также нажмите кнопку **≡**. Доступны следующие разделы:

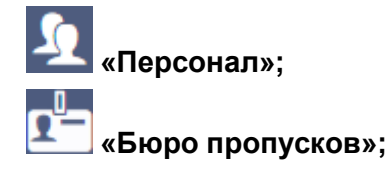

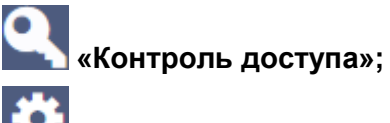

## 🟜 «Администрирование».

- 2. Строка заголовка раздела. В строке расположены:
  - Кнопка Помощь для просмотра справки открытой страницы.
  - Имя пользователя (учетная запись оператора).
  - Кнопка Выход для выхода из системы.
  - зеленый индикатор нормального состояния связи с сервером системы. При наведении курсора мыши на индикатор всплывает окно с подсказкой, отражающее состояние связи с сервером.

#### Примечание:

Красный цвет индикатора указывает на отсутствие связи с сервером, желтый – на работу сервера с ошибками (например, если не выбран лицензионный контроллер).

При нажатии на индикатор открывается подраздел **«Конфигурация»** раздела **«Администрирование»**.

- 3. Панель выбора подраздела. Список доступных подразделов зависит от выбранного на панели навигации раздела.
- 4. Выбор вкладки подраздела.
- 5. Панель инструментов страницы. В зависимости от выбранного раздела и подраздела набор инструментов панели может меняться.
- 6. Рабочая область страницы.

#### 4. Раздел «Персонал»

Раздел предназначен для организации APM сотрудников отдела персонала на предприятии. Использование раздела позволяет автоматизировать процесс ввода и хранения учетных данных сотрудников. В разделе предусмотрена возможность ведения списка должностей и подразделений предприятия.

#### 4.1. Подраздел «Сотрудники»

В подразделе доступны следующие вкладки:

Вкладка Действующие предназначена для:

- ввода данных нового сотрудника;
- <u>импорта учетных данных сотрудников</u> из файла электронных таблиц с расширением .*XLS* или .*XLSX*.
- редактирования данных сотрудника;
- выдачи / изъятия карты доступа сотрудника;
- сканирования отпечатков пальцев сотрудника;
- временного блокирования / разблокирования доступа сотруднику;
- увольнения сотрудника;
- изменения срока действия учетных данных сотрудника;
- временной замены учетных данных сотрудника;
- печати учетных карточек сотрудников.

#### Вкладка Уволенные предназначена для:

- восстановления в списках предприятия уволенного ранее сотрудника;
- удаления данных уволенного ранее сотрудника.

#### 4.1.1. Вкладка «Действующие»

Страница вкладки имеет следующий вид:

| = | Свернуть меню     | Персонал         |                  |               |               |     |               | PERCo         | -WEB             | Innous somin O | Burng 6 |
|---|-------------------|------------------|------------------|---------------|---------------|-----|---------------|---------------|------------------|----------------|---------|
| 1 | Персонал          | Сотрудники Падри | азделения До     | тиности П     | Dathoreous De | M I |               |               |                  |                |         |
| œ | Бюро пропусисе    |                  | Roker            |               |               |     |               | Я             | юленные          | 1              |         |
| ۹ | Контроль доступа  | + 2 - 1          |                  |               | 1             |     | Подразделение | Подразделение |                  | Понск          | Q       |
| ٠ | Администрирование | A ~010           | Tabletunul voves | Carla toveira | 1000          | 2   | Repeatenews   | Датичесть     | Tpatore patienei | Шаблон доступа | 0010    |
|   |                   | Paoysros Cepreil | 67               | 2018-12-10    | 5948          |     | Администрация | Директор      | Стандартный      | Служабный      |         |
|   |                   | Пиронхова        | 63               | 2018-12-10    | 8426          |     | Отдел продаж  | Менедхер      | Стандартный      | Служевный      |         |
|   |                   | Detasiva         | 59               | 2018-12-10    | 2 карты       |     | Otgan         | Техник        | Стандартный      | Служебный      | 0       |
|   |                   | Кортнева Анна    | 87               | 2018-12-10    | 5629          | ÷   | Otgen         | Менаджер      | Стандартный      | Служебный      | -       |
|   |                   | Катанва Татылна  | 68               | 2018-12-10    | 8956          | 3   | Бухгалтерия   | Главный       | Стандартный      | Служабный      | A       |
|   |                   | 6 записей 20 •   |                  |               |               |     |               |               |                  |                |         |

Страница содержит следующие элементы:

- 1. Переключатель выбора вкладки подраздела:
  - Действующие содержит список сотрудников предприятия.
  - Уволенные содержит список уволенных сотрудников.
- 2. Панель инструментов страницы:
  - Добавить сотрудника кнопка позволяет добавить нового сотрудника и завести на него учетную карточку.
  - Редактировать сотрудника кнопка позволяет редактировать данные <u>учетной карточки</u> сотрудника, выделенного в рабочей области страницы. При редактировании данных доступны следующие действия:
    - изменение персональных данных и фотографии,
    - изменение учетных данных (подразделения, должности, шаблона доступа),
    - создание нового задания по автоматической замене учетных данных и блокировке карты доступа,
    - выдача / изъятие карты доступа или изменение срока действия выданной ранее,
    - добавление / удаление в учетную карточку отпечатков пальцев.
  - <u>Уволить сотрудника</u> кнопка позволяет уволить выделенного в рабочей области страницы сотрудника. Данные сотрудника при этом будут перенесены на вкладку <u>Уволенные</u>.
  - Заблокировать кнопка позволяет временно заблокировать карту доступа сотрудника, выделенного в рабочей области страницы.
  - Разблокировать кнопка позволяет разблокировать ранее блокированную карту доступа сотрудника, выделенного в рабочей области страницы.
  - Привязать карту кнопка позволяет выдать карту доступа сотруднику, выделенному в рабочей области страницы.

- Удалить карту кнопка позволяет удалить выданную ранее карту доступа у сотрудника, выделенного в рабочей области страницы.
- <u>Найти по карте</u> кнопка позволяет произвести поиск карты доступа по ее номеру среди выданных ранее карт.
- Расширенный поиск кнопка позволяет применить фильтр к элементам, отображаемым в рабочей области страницы.
- Дополнительно кнопка позволяет открыть меню команд для выбора дополнительных действий:
  - <u>Печать карточки сотрудника</u> позволяет распечатать учетные данные сотрудника с фотографией.
  - <u>Печать таблицы</u> позволяет произвести печать данных из рабочей области страницы.
  - <u>Экспорт</u> позволяет сохранить данные рабочей области в файл электронных таблиц с выбранным расширением.
  - Импорт из XLS, XLSX позволяет произвести импорт данных сотрудников из файла электронных таблиц с расширением .XLS или .XLSX.
  - Сбросить фильтры позволяет сбросить все фильтры данных рабочей области. После сброса в рабочей области страницы отображаются все сотрудники всех подразделений.
  - **Передать все данные в устройства** позволяет передать данные о правах доступа в контроллеры.
  - Параметры отображения таблицы для выбора столбцов, отображаемых в рабочей области страницы.
- Поле Подразделение кнопка справа от поля Подразделение позволяет выбрать подразделение, сотрудники которого будут отображаться в рабочей

области страницы. Нажатие кнопки 🗡 Сбросить позволяет очистить поле.

• Поле Поиск – кнопка справа от поля Поиск позволяет произвести поиск по

элементам столбцов в рабочей области страницы. Кнопка **Сбросить** позволяет очистить поле.

3. Рабочая область страницы содержит список сотрудников выбранного на панели инструментов подразделения. Значок 🔺 в строке с данными указывает на то, что права доступа карты были переданы не во все контроллеры.

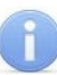

#### Примечание:

В рабочей области реализованы функции <u>сортировки</u> по элементам одного из столбцов, <u>изменения ширины</u> и <u>последовательности</u> столбцов.

#### 4.1.1.1. Учетная карточка сотрудника

Для каждого сотрудника в системе создается учетная карточка. Окно учетной карточки вызывается в разделе «**Персонал**» в подразделе «**Сотрудники**» на вкладке <u>Действующие</u> двойным щелчком левой кнопки мыши на строке выбранного сотрудника в списке, а также при нажатии кнопки **Добавить** или **Редактировать** на панели инструментов. Окно имеет следующий вид:

| Редактировать сотрудн | ика                    | Дополнительные функции ч × |
|-----------------------|------------------------|----------------------------|
| Фамилия <sup>*</sup>  | Имя"                   | Отчество Фотография        |
| Разумов               | Сергей                 |                            |
| Табельный номер       | Дата приема            |                            |
| 57                    | 2019-12-01             | 1361                       |
| Учетные данные        |                        | Доступ                     |
| Подразделение         | Должность              | Действует с                |
| офис                  | Руководитель отде×     | 2019-12-01 00:00           |
| График работы         | Шаблон доступа         | Действует до               |
|                       | руководящий состав 🗙 🔚 | 2021-12-17 00:00           |
| K                     | арта доступа           | Отпечатки пальцев          |
| Основная карта        | Дополнительные         | карты                      |
| Идентификатор         | Идентификатор          |                            |
| 485340460886          | × 🗐 8264708            | ⊟ → × + Добавить карту     |
|                       |                        | 6                          |
|                       |                        | сохранить                  |

- 1. Панель персональных данных сотрудника. На панели расположены поля для ввода ФИО сотрудника, табельного номера и даты приема на работу.
- 2. Панель учетных данных сотрудника содержит следующие поля данных:
  - Подразделение;
  - Должность;
  - График работы (в базовом ПО PERCo-WB, PERCo-WBE использование графиков работы не поддерживается, необходимо приобретение лицензий на стандартный пакет ПО PERCo-WS, PERCo-WSE и на модуль ПО PERCo-WM01, PERCo-WME01 «Учет рабочего времени»);
  - Шаблон доступа;
  - Действует с поле для ввода даты, с которой вступают в силу указанные учетные

данные. Для изменения даты нажмите кнопку 🛄 справа от поля.

• Действует до – поле для ввода даты, до какого числа действительны указанные

учетные данные. Для изменения даты нажмите кнопку

- справа от поля.
- 3. **Дополнительные функции** для выбора дополнительных функций нажмите кнопку справа от поля. Выпадающий список содержит следующие функции:

- <u>Планировщик</u> кнопка позволяет открыть окно *Планировщик* для просмотра редактирования и создания новых заданий по временной замене учетных данных сотрудника.
- 4. Панель для работы с изображениями состоит из следующих элементов:

Увеличение – кнопка доступна при наведении на фотографию и позволяет увеличить изображение для просмотра до исходного размера. Для закрытия изображения нажмите крестик в правом верхнем углу окна.

**Загрузить фотографию** – кнопка позволяет открыть новое окно для загрузки фотографии или документа в БД системы с диска ПК или из локальной сети.

**Удалить изображение** – кнопка позволяет удалить загруженное ранее изображение, отображаемое на панели.

- 5. Переключатель выбора вкладок:
  - Карта доступа;
  - Отпечатки пальцев.
- 6. Рабочая область вкладки:
  - Карта доступа:

Для ввода номера карты доступа:

- Нажмите кнопку **—** справа от поля **Идентификатор**. Откроется окно **Изменить** основную карту:

| Изменить основную карту | <b>\$</b> × |
|-------------------------|-------------|
| Индентификатор карты:   |             |
| Режим ручного ввода     |             |
|                         | СОХРАНИТЬ   |

– Нажмите кнопку **Выбор устройства для получения идентификатора**, откроется новое окно:

| Выбор устройств     | а для получения идентификатора | ×     |
|---------------------|--------------------------------|-------|
| Контрольный считыва | атель:                         |       |
| Контроллер:         |                                |       |
| Считыватель:        |                                |       |
|                     | СОХРАНИТЬ ОТ                   | ГМЕНА |

В данном окне необходимо выбрать считыватель, с помощью которого предполагается выдать карту:

• Если это контрольный считыватель, то необходимо установить флажок **Контрольный считыватель**;

о Если предполагается выдать карту с помощью считывателя, который

подключен к контроллеру, то в поле **Контроллер** с помощью кнопки **Выбрать из списка** необходимо вызвать окно **Выбрать устройство**:

| Выбрать устройство Х                                                                                           |                  |  |  |  |  |
|----------------------------------------------------------------------------------------------------|------------------|--|--|--|--|
| Дерево                                                                                                    | Список           |  |  |  |  |
| Q Поиск                                                                                                    |                  |  |  |  |  |
| <ul> <li> <sup>1</sup> <sup>1</sup> <sup>1</sup> <sup>1</sup> <sup>1</sup> <sup>1</sup> <sup>1</sup></li></ul> |                  |  |  |  |  |
| СЧИТЫВАТЕЛЬ 1 🗸                                                                                                | Сохранить Отмена |  |  |  |  |

Выберите контроллер и подключенный к нему считыватель, после чего нажмите кнопку Сохранить. Окно Выбрать устройство будет закрыто.

Для сохранения параметров в окне **Выбор устройства для получения** идентификатора нажмите кнопку **Сохранить**, в противном случае – кнопку **Отмена**.

 Для выдачи карты необходимо, находясь в окне Изменить основную карту, задать новый идентификатор, автоматически – приложить выдаваемую карту к считывателю – или набрать номер карты вручную в поле Идентификатор карты.

Работа с картами формата *Mifare* определяется теми параметрами, которые выбраны в разделе «Администрирование» > «Конфигурация» > «Устройства» > «Общие параметры» > «Карты Mifare».

- В случае, если для параметра Чтение из защищенной области установлено значение Простое чтение, то идентификатор считывается с карты в момент выдачи с помощью выбранного считывателя. Для выдачи карты необходимо, находясь в окне Изменить основную карту, приложить выдаваемую карту к считывателю.
- В случае, если для параметра Чтение из защищенной области установлено значение С записью карты, идентификатор выдаваемой карты определяется заданным значением параметра Генерация номера:
  - Ручной ввод в этом случае в строку Идентификатора карты новый номер необходимо ввести вручную;
  - ✓ Случайный номер в этом случае в строку Идентификатора карты случайный номер генерируется автоматически;
  - ✓ Автоинкремент в этом случае в строку Идентификатора карты программой автоматически будет сгенерирован номер, значение которого на единицу больше, чем значение предыдущего выданного номера карты;

#### Примечание:

При получении команды записи нового идентификатора считыватель предварительно персонифицирует карту (т.е. определяет ее тип – *Classic, ID, Plus (SL1, SL2, SL3), DESFire EV1, Ultralight C)* после чего выполняет запись на карту.

 При необходимости можно добавить дополнительные карты доступа. Для этого во вкладке Карта доступа воспользуйтесь функцией нажмите сюда. Откроется дополнительная панель **Дополнительные карты**, аналогичная полю **Основная** карта, со следующими элементами управления:

Выдать карту – кнопка позволяет выдать дополнительную карту доступа сотруднику.

Сделать эту карту основной – кнопка позволяет назначить данную дополнительно выданную карту основной, при этом основная карта перейдет в список дополнительных.

Удалить – кнопка позволяет удалить данную дополнительную карту.

⊢ Добавить карту – кнопка позволяет добавить еще одну дополнительную карту

доступа.

 Нажмите кнопку Сохранить. Окно Изменить основную карту будет закрыто, введенный номер карты появится в поле Идентификатор.

#### • Отпечатки пальцев;

Окно имеет следующий вид:

| Кар        | та доступа       | Отпечатки пальцев              |
|------------|------------------|--------------------------------|
| НАСТРОЙКИ  | 👼 📋 🧪 ЗАПИСАТЬ О | ТПЕЧАТОК НА КАРТУ              |
| Палец #1 🗸 |                  | Сканирование успешно завершено |
|            |                  | СОХРАНИТЬ                      |

#### Элементы окна:

| СТРОЙКИ              | – кнопка позволяет | вызвать окно <b>Выбр</b> | ать устрой |
|----------------------|--------------------|--------------------------|------------|
| Выбрать устройство Х |                    |                          |            |
| Контрольныі          | і считыватель: 🗸   |                          |            |
| Контроллер:          |                    |                          |            |
| Считыватель          | ni.                |                          |            |
|                      |                    | СОХРАНИТЬ                | OTMEHA     |

В данном окне необходимо выбрать считыватель, с помощью которого предполагается произвести сканирование отпечатков пальцев:

 Если это контрольный считыватель отпечатков, то необходимо установить флажок Контрольный считыватель:; - Если предполагается произвести сканирование отпечатков пальцев с помощью

контроллера отпечатков, то в поле Контроллер с помощью кнопки и и и и кнопки и кнопки и и кнопки и кнопки и кнопки и кнопки и кнопки и кнопки и кнопки и кнопки и кнопки и кнопки и кнопки

Выбрать

| Выбрать устройство                                                                                                    | ×                                                                                                    |
|----------------------------------------------------------------------------------------------------|----------------------------------------------------------------------------------------------------|
| Дерево                                                                                                    | Список                                                                                                    |
| <b>Q</b> Поиск                                                                                                    |                                                                                                    |
| <ul> <li> <sup>1</sup> ○ Контроллер замка CT/L04 [2+8             <sup>1</sup> ○ Контроллер замка №1 (10.0             <sup>1</sup> ○ Контроллер замка №2 (10.0             <sup>1</sup> ○ Контроллер замка CL201 №             <sup>1</sup> ○ Контроллер CT13 (10.0.55.139             <sup>1</sup> ○ Контроллер CT13 (10.0.55.139             <sup>1</sup> ○ ЛИКОН 2 (10.1.105.163) [Некон      </li> </ul> | /] (10.0.201.247)<br>0.201.247) [sdfgb <-> sfzdhzsh]<br>0.201.247) [Помещение 1 <-> Помещение<br>№1 (10.0.201.247)<br>)<br>нтролируемая территория <-> Помещение |
| <ul> <li>В Сконтроллер замка СС05.2 (10)</li> <li>В О Электронная проходная КТ02.:</li> <li>В О Контроллер турникета №1</li> </ul>                                                                                                    | х/КТ05.х (10.1.200.38)<br>(10.1.200.38) [Помещение 1 <-> Помещение                                                                                               |
| <ul> <li> <sup>(1)</sup> Ф Контроллер турникета СТ/L04      </li> <li> <sup>(1)</sup> Ф Стойка турникета №1 (10.1         </li> <li> <sup>(1)</sup> Ф ЛИКОН (10.1.29.50) [Неконтролования сторана)         </li> </ul>                                                                                                    | [1] (10.1.21.105) [sdfgb <-> sfzdhzsh]<br>.21.105) [Помещение 1 <-> Помещение 2<br>лируемая территория <-> Помещение 1]                                          |
| СЧИТЫВАТЕЛЬ 1 🗸                                                                                                    | СОХРАНИТЬ ОТМЕНА                                                                                                    |

В окне **Выбрать устройство** необходимо выбрать контроллер, затем для сохранения параметров нажмите кнопку **Сохранить**, в противном случае – кнопку **Отмена**. Окно **Выбрать устройство** будет закрыто.

— кнопка рядом с полем **Палец** позволяет добавить дополнительный отпечаток для сканирования. При нажатии на кнопку открывается дополнительная панель:

| Палец #1              | ~ |
|-----------------------|---|
| Палец #1<br>Не создан |   |
| Добавить отпечаток    |   |

Для добавления отпечатков выберите параметр **Добавить отпечаток**. Дополнительный отпечаток появится в аналогичном выпадающем списке.

— кнопка позволяет запустить процесс сканирования отпечатков для выбранного пальца. Отсканированные отпечатки отображаются в центральной части вкладки.

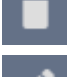

– кнопка позволяет удалить выбранный палец.

- кнопка позволяет изменить уже записанный отпечаток.

Подробнее о сканировании отпечатков.

7. Сохранить – кнопка позволяет сохранить в БД системы изменения, внесенные в учетную карточку сотрудника.

#### 4.1.1.2. Ввод данных нового сотрудника

Для добавления в список нового сотрудника при приеме на работу:

- 1. Используя панель навигации, перейдите в раздел 🦾 «Персонал».
- 2. Откройте подраздел «Сотрудники».
- 3. Перейдите на вкладку Действующие.
- 4. На панели инструментов нажмите кнопку **Добавить сотрудника**. Откроется окно <u>Добавить сотрудника</u>.
- 5. В соответствующих полях открывшегося окна укажите фамилию, имя, отчество и табельный номер сотрудника.
- 6. При необходимости измените дату приема сотрудника на работу. Для этого нажмите

кнопку 🛄 справа от поля Дата приема. По умолчанию установлена текущая дата.

- 7. Добавьте фотографию для сотрудника. Для этого нажмите кнопку **ШЭ Загрузить фотографию** и добавьте необходимое изображение. Подробнее.
- 8. Укажите для сотрудника следующие учетные данные: Подразделение, Должность,

Шаблон доступа. Для этого нажмите кнопку справа от соответствующего поля. Откроется страница для выбора элемента:

| Выбрать должность  | ×         |
|--------------------|-----------|
| <b>Q</b> Поиск     | +         |
| Директор           |           |
| Главный бухгалтер  |           |
| Главный инженер    |           |
| Инженер            |           |
| Инженер по ремонту |           |
| Техник             |           |
|                    | СОХРАНИТЬ |

- 9. В открывшемся окне выберите значение или добавьте новое, используя кнопку **Добавить**. Для сохранения внесенных изменений нажмите кнопку **Сохранить**.
- 10. При необходимости измените дату вступления в силу учетных данных. Для этого

нажмите кнопку — справа от поля **Действуют с:** . По умолчанию установлена текущая дата. Также есть возможность изменить дату окончания срока действия

учетных данных сотрудника. Для этого нажмите кнопку — справа от поля Действуют по: . По умолчанию карта действительна два года.

11. Установите переключатель вкладки в нижней части окна в положение Карта доступа и при необходимости выдайте сотруднику карту доступа. Для этого нажмите кнопку

справа от поля **Идентификатор:**. В открывшемся окне **Изменить основную карту** необходимо добавить карту доступа. <u>Подробнее</u>.

12. После внесения всех необходимых данных нажмите кнопку **Сохранить**. Окно **Добавить сотрудника** будет закрыто. Строка с данными сотрудника появится в списке сотрудников указанного подразделения.

#### 4.1.1.3. Изменение срока действия учетных данных

Для изменения срока действия карты сотрудника:

- 1. Используя панель навигации, перейдите в раздел 🦾 «Персонал».
- 2. Откройте подраздел «Сотрудники».
- 3. Перейдите на вкладку Действующие.
- 4. Выделите в рабочей области страницы строку с данными сотрудника.
- 5. Нажмите на панели инструментов страницы кнопку **Редактировать** или дважды нажмите левой кнопкой мыши по строке выбранного сотрудника. Откроется окно <u>Редактировать сотрудника.</u>
- 6. Нажмите кнопку справа от поля **Действительно до:** и <u>измените дату</u> окончания срока действия учетных данных.
- 7. Нажмите кнопку **Сохранить**. Окно **Редактировать сотрудника** будет закрыто, срок действия учетных данных изменен.

#### 4.1.1.4. Временное блокирование / разблокирование доступа сотруднику

Для блокирования / разблокирования доступа одному или нескольким сотрудникам:

- 1. Используя панель навигации, перейдите в раздел 🦾 «Персонал».
- 2. Откройте подраздел «Сотрудники».
- 3. Перейдите на вкладку Действующие.
- 4. Выделите в рабочей области страницы строки с данными одного или нескольких сотрудников.
- 5. Нажмите на панели инструментов страницы кнопку **Заблокировать** / **Разблокировать**.
- 6. В открывшемся окне подтверждения нажмите кнопку **Заблокировать** / **Разблокировать**. В строке с данными выделенных сотрудников появится / исчезнет значок

#### 4.1.1.5. Удаление карты доступа

Для изъятия у одного или нескольких сотрудников карт доступа:

- 1. Используя панель навигации, перейдите в раздел 🦾 «Персонал».
- 2. Откройте подраздел «Сотрудники».
- 3. Перейдите на вкладку Действующие.
- 4. Выделите в рабочей области страницы строку с данными сотрудника, у которого необходимо изъять карту доступа.
- 5. Нажмите кнопку Удалить карту на панели инструментов страницы.
- 6. В открывшемся окне подтверждения нажмите кнопку **Удалить**. Карта доступа будет изъята.

#### Примечание:

Если у сотрудника добавлено более одной карты, то будет удалена основная карта доступа. В этом случае основной картой станет следующая после удаленной.

Редактировать. Откроется

#### 4.1.1.6. Увольнение сотрудника

Для увольнения сотрудника:

- 1. Используя панель навигации, перейдите в раздел 🦾 «Персонал».
- 2. Откройте подраздел «Сотрудники».
- 3. Перейдите на вкладку Действующие.
- 4. На панели инструментов страницы нажмите кнопку **Уволить сотрудника**. Откроется окно **Увольнение сотрудника**:

| Увольнение сотрудника    |         | ×      |
|--------------------------|---------|--------|
| Уволить сотрудника(ов):* |         |        |
| 2018-12-11               |         |        |
|                          | уволить | ОТМЕНА |

- 5. В открывшемся окне в поле **Уволить сотрудника(ов)**: <u>укажите дату</u> увольнения сотрудника. Нажмите кнопку **Уволить**.
- 6. В указанную дату учетная карточка сотрудника будет перенесена на вкладку **Уволенные**. Карта доступа сотрудника автоматически будет изъята.

#### 4.1.1.7. Временная замена учетных данных

Для временной замены учетных данных сотрудника:

- 1. Используя панель навигации, перейдите в раздел 🔁 «Персонал».
- 2. Откройте подраздел «Сотрудники».
- 3. Перейдите на вкладку Действующие.
- 4. Выделите в рабочей области страницы сотрудника, которому необходимо временно изменить учетные данные.
- 5. Нажмите на панели инструментов страницы кнопку окно Редактировать сотрудника.
- 6. В поле **Дополнительные функции** выберите из выпадающего списка параметр **Планировщик**. Откроется окно **Планировщик для сотрудника:**. В рабочей области окна в виде таблицы представлена история изменения учетных данных сотрудника:

| Учетные данные | Дата начала | Дата окончания | Значение            |  |  |  |  |  |
|----------------|-------------|----------------|---------------------|--|--|--|--|--|
| Блокировка     | 2018-12-10  |                | Заблокирована карта |  |  |  |  |  |
| График работы  | 2018-12-10  |                | Стандартный         |  |  |  |  |  |
| Шаблон доступа | 2018-12-10  |                | Служебный           |  |  |  |  |  |
| Должность      | 2018-12-10  |                | Менеджер            |  |  |  |  |  |
| Подразделение  | 2018-12-10  |                | Отдел маркетинга    |  |  |  |  |  |

Доступны следующие инструменты:

– кнопка **Добавить** позволяет добавить новую замену.

— кнопка **Редактировать** позволяет редактировать выделенную в рабочей области окна замену.

– кнопка Удалить позволяет удалить выделенную в рабочей области окна замену.

7. Нажмите кнопку

#### у \_\_\_\_ Добавить. Откроется окно Добавить новое задание:

| Добавить новое задание | ×                |
|------------------------|------------------|
| Тип задания*           | Дата начала *    |
| Подразделение 🗸 🗸      | 2018-12-11       |
|                        | Дата окончания * |
|                        | 2018-12-11 × 🚞   |
|                        | Подразделение:   |
|                        |                  |
|                        | СОХРАНИТЬ        |

- 8. В открывшемся окне выберите тип учетных данных, которые необходимо заменить, период замены и саму замену.
- 9. После указания всех необходимых параметров нажмите кнопку Сохранить. Замена учетных данных появится в окне Планировщик в таблице и в графическом виде.
- 10. Нажмите кнопку Сохранить. Окно Редактировать сотрудника будет закрыто.

#### Примечание:

После добавления постоянной или временной замены в **Планировщик** изменения вступят в силу течение 1 минуты после сохранения. Для отображения примененных (вступивших в силу) изменений необходимо будет обновить страницу.

#### 4.1.1.8. Печать учетных карточек сотрудников

Для печати данных из учетных карточек одного или нескольких сотрудников:

- 1. Используя панель навигации, перейдите в раздел 🦾 «Персонал».
- 2. Откройте подраздел «Сотрудники».
- 3. Перейдите в зависимости от статуса сотрудников на вкладку Действующие или Уволенные.
- 4. Выберите подразделение, к которому относятся сотрудники, для этого нажмите кнопку

справа от поля Подразделение.

- 5. Выделите в рабочей области страницы строки с данными одного или нескольких сотрудников, данные которых необходимо напечатать.
- 6. Нажмите на панели инструментов страницы кнопку **Дополнительно**, в открывшемся меню выберите команду **Печать карточки сотрудника**.

- 7. Откроется окно с учетными карточками выбранных сотрудников. В левой части открывшейся страницы расположена панель для выбора данных сотрудников для печати в карточках. Для Базового ПО *PERCo-WB*, *PERCo-WBE* доступны следующие категории данных:
  - Основные поля;
  - Учетные данные (за исключением графика работы);
  - Идентификатор доступа.
- 8. Убедитесь, что флажками на панели отмечены те поля, данные из которых должны быть напечатаны в карточках.
- 9. Нажмите кнопку Распечатать в нижней части панели. Запустится стандартный диалог печати браузера.

#### 4.1.2. Вкладка «Уволенные»

Страница вкладки имеет следующий вид:

| = | Персонал       |                 |             |                 | PE    | ERCo-WEB       | Помощь admin  | 🙂 Выход 🌘 |
|---|----------------|-----------------|-------------|-----------------|-------|----------------|---------------|-----------|
| 2 | Сотрудники     | Подразделения   | Должности   | Праздничные р   | рни   |                |               |           |
| œ |                | Действу         | ющие        |                 | 71)   | Уволени        | ые            |           |
| ٩ | <b>?</b> •     | » — 🔳           | 2           | Поиск           | Q     | Подразделение: | Подразделение |           |
| * | ФИО            | Табельный номер | Дата приема | Дата узольнения | Карта | Подразделение  | Должность     | Φοτο      |
|   | Ягешева        | 86              | 2018-12-10  | 2018-12-10      |       | Лаборатория    | Аналитик      | -         |
|   | Разумов Сергей | 57              | 2018-12-10  | 2018-12-11      | 3     | Администрация  | Директор      |           |
|   | 2 записи 20    | •               |             |                 |       |                |               |           |

- 1. Переключатель выбора вкладки подраздела:
  - Действующие содержит список сотрудников предприятия.
  - Уволенные содержит список уволенных сотрудников.
- 2. Панель инструментов страницы:

Расширенный поиск – кнопка позволяет применить фильтр к элементам, отображаемым в рабочей области страницы.

Восстановить сотрудника – кнопка позволяет восстановить в прежней должности одного или нескольких сотрудников, выделенных в рабочей области страницы. При этом данные сотрудников переносятся на вкладку <u>Действующие</u>.

Открыть карточку сотрудника – позволяет открыть <u>учетную карточку сотрудника</u>, выделенного в рабочей области страницы.

**Удалить** – кнопка позволяет безвозвратно удалить учетную карточку уволенного сотрудника, выделенного в рабочей области страницы. Восстановить данные удаленного сотрудника в дальнейшем будет невозможно.

**Дополнительно** – кнопка позволяет открыть меню для выбора дополнительных действий:

- <u>Печать карточки сотрудника</u> позволяет распечатать учетные данные сотрудника с фотографией.
- Печать таблицы позволяет распечатать данные из рабочей области страницы.
- <u>Экспорт</u> позволяет сохранить данные рабочей области в файл электронных таблиц с выбранным расширением.
- Сбросить фильтры позволяет сбросить все фильтры данных рабочей области. После сброса в рабочей области страницы отображаются все сотрудники всех подразделений.
- Параметры отображения таблицы для выбора столбцов, отображаемых в рабочей области страницы.
- Поле Поиск кнопка справа от поля Поиск позволяет произвести поиск по

элементам столбцов в рабочей области страницы. Кнопка <sup>С</sup>Сбросить позволяет очистить поле.

Поле **Подразделение** – кнопка **с**права от поля **Подразделение** позволяет выбрать подразделение, сотрудники которого будут отображаться в рабочей области страницы.

Нажатие кнопки 👗 Сбросить позволяет очистить поле.

3. Рабочая область страницы содержит список уволенных сотрудников выбранного на панели инструментов подразделения.

#### Примечание:

В рабочей области реализованы функции <u>сортировки</u> по элементам одного из столбцов, <u>изменения ширины</u> и <u>последовательности</u> столбцов.

#### 4.1.2.1. Восстановление уволенного сотрудника

Для приема на работу уволенного ранее сотрудника:

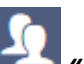

- 1. Используя панель навигации, перейдите в раздел 🔁 «Персонал».
- 2. Откройте подраздел «Сотрудники».
- 3. Перейдите на вкладку Уволенные.
- 4. В рабочей области страницы выделите одного или нескольких сотрудников.
- 5. Нажмите на панели инструментов страницы кнопку Восстановить сотрудника. Данные выделенных сотрудников будут перенесены на вкладку Действующие.
- 6. При необходимости отредактируйте данные учетной карточки сотрудника.

#### 4.2. Подраздел «Подразделения»

Подраздел предназначен для:

- <u>создания списка подразделений</u> предприятия с возможностью указания для каждого подразделения шаблона доступа для сотрудников.
- <u>импорта списка подразделений</u> из файла электронных таблиц с расширением .*XLS* или .*XLSX*;
- редактирования и удаления данных подразделений, добавленных ранее.

Страница подраздела имеет следующий вид:

| =      | Персонал                                                                                                    |            | PERCo-WEB       | <u>Помощь</u> admin © Выход 🔴                                   |
|--------|----------------------------------------------------------------------------------------------------|------------|-----------------|-----------------------------------------------------------------|
| 4      | Сотрудники Подразделения                                                                                                    | Догожности | Праздничные дни |                                                                 |
| ¢      | + / - =                                                                                                    | 1          |                 | Поиск                                                           |
| ۹<br>۲ | <ul> <li>Г Администраторы системы</li> <li>Г Лаборатория</li> <li>Г Отдел разработки</li> <li>Г Отдел тестирования</li> <li>Г Отдел маркетинга</li> <li>Г Отдел разработки ПО</li> </ul> | <u> </u>   | 3               | Телефон:<br>568-56-85<br>Описание:                              |
|        | - Г Отдел продаж<br>- Г Бухгалтерия<br>- Г Администрация                                                                                                    |            |                 | Значение по умолчанию<br>Сопровождающий:                        |
|        |                                                                                                    |            | 4               | сотрудников:<br>Служебный<br>Шаблон доступа для<br>посетителей: |
|        |                                                                                                    |            |                 | График работы:<br>Стандартный                                   |

1. Панель инструментов страницы:

**Добавить** – кнопка позволяет добавить в список новое подразделение. Если в рабочей области страницы выделено одно из подразделений, то новое подразделение будет добавлено в состав выделенного.

Редактировать – кнопка позволяет изменить название и параметры подразделения, выделенного в рабочей области страницы.

**Удалить** – кнопка позволяет удалить выделенное в рабочей области страницы подразделение (включая вложенные).

**Дополнительно** – кнопка позволяет открыть меню команд для выбора дополнительных действий:

• Печать таблицы – позволяет распечатать данные из рабочей области страницы.

- Печать дерева позволяет распечатать таблицу подразделений в виде многоуровневого списка.
- <u>Экспорт</u> позволяет сохранить данные рабочей области в файл электронных таблиц с выбранным расширением.
- <u>Импорт из XLS, XLSX</u> позволяет произвести импорт списка подразделений из файла электронных таблиц с расширением .*XLS* или .*XLSX*.

Поле Поиск – кнопка Справа от поля Поиск позволяет произвести поиск по

элементам столбцов в рабочей области страницы. Кнопка X Сбросить позволяет очистить поле.

2. Рабочая область страницы содержит многоуровневый список помещений.

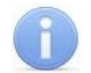

#### Примечание:

Для изменения расположения и вложенности подразделений в рабочей области поддерживается технология **Drag&Drop**.

- Панель данных подразделения содержит поля для ввода дополнительных справочных данных выделенного в рабочей области страницы подразделения – телефона и краткого описания.
- 4. Панель **Значение по умолчанию**. На панели для каждого подразделения можно указать следующие параметры, которые будут устанавливаться по умолчанию для сотрудников данного подразделения:
  - Шаблон доступа для сотрудников: права доступа указанного шаблона автоматически устанавливаются картам доступа, выдаваемым сотрудникам подразделения.

Параметры Сопровождающий:, Шаблон доступа для посетителей:, График работы: в базовом ПО *PERCo-WB*, *PERCo-WBE* не поддерживаются.

#### 4.2.1. Создание списка подразделений

#### Примечание:

При создании организационной структуры предприятия рекомендуется создавать корневой элемент, название которого совпадает с названием предприятия (организации) или несколько корневых элементов, соответствующим крупным структурным подразделениям, территориальным представительствам или филиалам организации.

Для создания многоуровневого раскрывающегося списка структурных подразделений:

- 1. Используя панель навигации, перейдите в раздел 🦾 «Персонал».
- 2. Откройте подраздел «Подразделения».
- 3. Нажмите кнопку **Добавить** на панели инструментов страницы. Откроется окно **Добавить подразделение**:

| Добавить подразделение          | ×         |
|---------------------------------|-----------|
| Название:*                      |           |
| Отдел продаж                    |           |
| Описание:                       |           |
| Телефон:                        |           |
| 986-96-54                       |           |
| Значение по умолчанию           |           |
| Сопровождающий:                 |           |
|                                 | × 📰       |
| Шаблон доступа для сотрудников: |           |
| Служебный                       | × 📰       |
| Шаблон доступа для посетителей: |           |
|                                 | × 📰       |
| График работы:                  |           |
|                                 | =         |
|                                 | СОХРАНИТЬ |

- 4. В открывшемся окне в поле **Название** укажите наименование подразделения, телефон и при необходимости дополнительную справочную информацию в поле **Описание**.
- 5. При необходимости, используя кнопки **Выбрать из списка** справа от соответствующих полей, укажите данные, которые будут устанавливаться для сотрудников подразделения по умолчанию:
  - Шаблон доступа для сотрудников: шаблон доступа, автоматически устанавливаемый сотрудникам, принимаемым на работу в подразделение.

#### Примечание:

Шаблоны доступа создаются в подразделе «Шаблоны доступа» раздела «Бюро пропусков»

Параметры Сопровождающий:, Шаблон доступа для посетителей:, График работы: в базовом ПО *PERCo-WB*, *PERCo-WBE* не поддерживаются.

- 6. После ввода всей необходимой информации нажмите кнопку **Сохранить**. Окно будет закрыто, подразделение будет добавлено в рабочую область страницы.
- 7. При необходимости таким же образом добавьте другие подразделения на том же уровне вложенности.
- 8. Для добавления вложенного подразделения, входящего в структуру одного из созданных

ранее, выделите это подразделение в рабочей области страницы и нажмите кнопку **Добавить** на панели инструментов страницы. Откроется окно **Добавить** подразделение.

- 9. В открывшемся окне укажите название подразделения и значения, устанавливаемые по умолчанию.
- 10. После ввода всей необходимой информации нажмите кнопку **ОК**. Окно будет закрыто, подразделение будет добавлено в рабочую область страницы.

#### 4.3. Подраздел «Должности»

Подраздел предназначен для:

- создания списка должностей предприятия;
- <u>импорта списка должностей</u> из файла электронных таблиц с расширением .*XLS* или.*XLSX*;
- редактирования и удаления добавленных ранее должностей.

Страница подраздела имеет следующий вид:

| = | Персонал                                                                         |               |           | PERCo-WEB       | <u>Nowous</u> edmin | Ф Выход 🌘 |
|---|----------------------------------------------------------------------------------|---------------|-----------|-----------------|---------------------|-----------|
| 4 | Сотрудники                                                                       | Подразделения | Должности | Праздничные дни |                     |           |
| d | + / -                                                                            | - T           | D         |                 | Поиск               | ٩         |
| ٩ | Должности                                                                        | Описание      |           |                 |                     |           |
| ٠ | Техник<br>Инженер по ремонту                                                     | Специалист    |           |                 |                     |           |
|   | Инженер                                                                          |               |           |                 |                     | 1         |
|   | Аналитик<br>Менеджер<br>Главный технолог<br>Главный инженер<br>Главный бухгалтер | 2             |           |                 |                     |           |
|   | 10 записей 20 •                                                                  | 1             |           |                 |                     |           |

1. Панель инструментов страницы:

**Добавить** – кнопка позволяет добавить в список новую должность.

**Редактировать** – кнопка позволяет изменить название и описание должности, выделенной в рабочей области страницы.

**Удалить** – кнопка позволяет удалить выделенную в рабочей области страницы должность.

**Дополнительно** – кнопка позволяет открыть меню команд для выбора дополнительных действий:

- Печать таблицы позволяет распечатать данные из рабочей области страницы.
- <u>Экспорт</u> позволяет сохранить данные рабочей области в файл электронных таблиц с выбранным расширением.
- <u>Импорт из XLS, XLSX</u> позволяет произвести импорт данных сотрудников из файла электронных таблиц с расширением .XLS или .XLSX.

Поле <u>Поиск</u> – кнопка справа от поля <u>Поиск</u> позволяет произвести поиск по

элементам столбцов в рабочей области страницы. Кнопка X Сбросить позволяет очистить поле.

 Рабочая область страницы содержит список должностей предприятия с описаниями. В рабочей области реализованы функции сортировки по элементам одного из столбцов.

#### 4.3.1. Создание списка должностей

Для создания списка утвержденных на предприятии должностей:

- 1. Используя панель навигации, перейдите в раздел 🤐 «Персонал».
- 2. Откройте подраздел «Должности».
- 3. Нажмите кнопку Добавить на панели инструментов страницы. Откроется окно Добавить должность:

| цобавить дол | лжность Х           |
|--------------|---------------------|
| Должность    | Директор            |
| Описание     | Руководитель отдела |
|              | СОХРАНИТЬ           |

- 4. В открывшемся окне в поле Должность укажите название должности. При необходимости в поле Описание введите дополнительную информацию справочного характера. Нажмите кнопку Сохранить. Должность будет добавлена в список в рабочей области страницы.
- 5. Для добавления в список других должностей повторите операцию. Нельзя создать две должности с одинаковым названием; если добавляемая должность уже имеется в списке, то откроется окно с соответствующим сообщением.

#### 4.4. Подраздел «Праздничные дни»

Подраздел предназначен для создания календаря праздничных дней на текущий год. Страница подраздела имеет следующий вид:

| = | Свернуть меню     | Пе                                               | DCOH                                             | ал                                                                 |                                                          |                                                                 |                                                                                                    |                                                              |                                                       |                                                       |                                                        |                                                                                                    |                                                             |                                                              |                                                        |                                                 |                                                  |                                                             |                                                                        | PEF                                                              | RCo                                              | WEB                                                         |                                                              | Томоц                                                       | lb a                                                        | dmin                                                            | ψВ                                                     | ыход                                                        | •                                                           |
|---|-------------------|--------------------------------------------------|--------------------------------------------------|--------------------------------------------------------------------|----------------------------------------------------------|-----------------------------------------------------------------|----------------------------------------------------------------------------------------------------|--------------------------------------------------------------|-------------------------------------------------------|-------------------------------------------------------|--------------------------------------------------------|----------------------------------------------------------------------------------------------------|-------------------------------------------------------------|--------------------------------------------------------------|--------------------------------------------------------|-------------------------------------------------|--------------------------------------------------|-------------------------------------------------------------|------------------------------------------------------------------------|------------------------------------------------------------------|--------------------------------------------------|-------------------------------------------------------------|--------------------------------------------------------------|-------------------------------------------------------------|-------------------------------------------------------------|-----------------------------------------------------------------|--------------------------------------------------------|-------------------------------------------------------------|-------------------------------------------------------------|
| 2 | Персонал          | C                                                | отруді                                           | ники                                                               | I                                                        | Подра                                                           | ізделе                                                                                                    | вния                                                         | До                                                    | пжнос                                                 | ти                                                     | Πρ                                                                                                   | аздни                                                       | иные                                                         | дни                                                    |                                                 |                                                  |                                                             |                                                                        |                                                                  |                                                  |                                                             |                                                              |                                                             |                                                             |                                                                 |                                                        |                                                             |                                                             |
| œ | Бюро пропусков    | E                                                |                                                  | 1                                                                  | 7                                                        | п                                                               | раздн                                                                                                    | ник                                                          | Пре,                                                  | дпраз                                                 | днич                                                   | ный д                                                                                                | ень                                                         | F                                                            | абочи                                                  | й вых                                           | одноі                                            | ā 🔳                                                         | Пом                                                                    | етка -                                                           | 7                                                | 1                                                           | Год                                                          | 20                                                          | 19                                                          |                                                                 |                                                        | 1                                                           | ~                                                           |
| ٩ | Контропь доступа  |                                                  |                                                  | 9                                                                  | IBar                                                     | Ъ                                                               |                                                                                                    |                                                              |                                                       |                                                       | Φe                                                     | BDA                                                                                                  | њ                                                           |                                                              |                                                        |                                                 |                                                  |                                                             | Ларт                                                                   |                                                                  | ~                                                | -                                                           | /                                                            |                                                             | Ar                                                          | iner                                                            | њ                                                      |                                                             |                                                             |
| ٠ | Администрирование | Пн                                               | Вт                                               | Ср                                                                 | 41                                                       | Пт<br>2                                                         | C6                                                                                                    | Bc<br>4                                                      | Пн                                                    | Вт                                                    | Ср                                                     | Чт                                                                                                   | Пт                                                          |                                                              | Bc<br>1                                                | Пн                                              | Вт                                               | Ср                                                          | Чт                                                                     | Пт                                                               |                                                  | Bc<br>1                                                     | Пн                                                           | Вт                                                          | Cp<br>1                                                     | Чт<br>2                                                         | Пт<br>3                                                | C6<br>4                                                     | Bc<br>5                                                     |
|   |                   | 5                                                | 6                                                | 7                                                                  | 8                                                        | 9                                                               | 10                                                                                                    | 11                                                           | 2                                                     | 3                                                     | 4                                                      | 5                                                                                                    | 6                                                           | 7                                                            | 8                                                      | 2                                               | 3                                                | 4                                                           | 5                                                                      | 6                                                                | 7                                                | 8                                                           | 6                                                            | 7                                                           | 8                                                           | 9                                                               | 10                                                     | 11                                                          | 12                                                          |
|   |                   | 12                                               | 13                                               | 14                                                                 | 15                                                       | 16                                                              | 17                                                                                                    | 18                                                           | 9                                                     | 10                                                    | 11                                                     | 12                                                                                                   | 13                                                          | 14                                                           | 15                                                     | 9                                               | 10                                               | 11                                                          | 12                                                                     | 13                                                               | 14                                               | 15                                                          | 13                                                           | 14                                                          | 15                                                          | 16                                                              | 17                                                     | 18                                                          | 19                                                          |
|   |                   | 19                                               | 20                                               | 21                                                                 | 22                                                       | 23                                                              | 24                                                                                                    | 25                                                           | 16                                                    | 17                                                    | 18                                                     | 19                                                                                                   | 20                                                          | 21                                                           | 22                                                     | 16                                              | 17                                               | 18                                                          | 19                                                                     | 20                                                               | 21                                               | 22                                                          | 20                                                           | 21                                                          | 22                                                          | 23                                                              | 24                                                     | 25                                                          | 26                                                          |
|   |                   | 26                                               | 27                                               | 28                                                                 | 29                                                       | 30                                                              | 31                                                                                                    |                                                              | 23                                                    | 24                                                    | 25                                                     | 26                                                                                                   | 27                                                          | 28                                                           |                                                        | 23                                              | 24                                               | 25                                                          | 26                                                                     | 27                                                               | 28                                               | 29                                                          | 27                                                           | 28                                                          | 29                                                          | 30                                                              |                                                        |                                                             |                                                             |
|   |                   |                                                  |                                                  |                                                                    |                                                          |                                                                 |                                                                                                    |                                                              |                                                       |                                                       |                                                        |                                                                                                    |                                                             |                                                              |                                                        | 30                                              | 31                                               |                                                             |                                                                        |                                                                  | -                                                | 7                                                           | ,                                                            | 1                                                           |                                                             |                                                                 |                                                        |                                                             |                                                             |
|   |                   |                                                  |                                                  |                                                                    | Май                                                      |                                                                 |                                                                                                    |                                                              |                                                       |                                                       | И                                                      | юни                                                                                                  |                                                             |                                                              |                                                        |                                                 |                                                  | И                                                           | юль                                                                    |                                                                  |                                                  | 1                                                           | ر -                                                          | 1                                                           | 4                                                           | BEVO                                                            | т                                                      |                                                             |                                                             |
|   |                   |                                                  |                                                  |                                                                    |                                                          |                                                                 |                                                                                                    |                                                              |                                                       |                                                       |                                                        | 10111                                                                                                |                                                             |                                                              |                                                        |                                                 |                                                  |                                                             | 10/11                                                                  | ,                                                                |                                                  |                                                             |                                                              |                                                             | ~                                                           |                                                                 |                                                        |                                                             |                                                             |
|   |                   | Пн                                               | Вт                                               | Ср                                                                 | Чт                                                       | Пт                                                              |                                                                                                    |                                                              | Пн                                                    | Вт                                                    | Ср                                                     | Чт                                                                                                   | Пт                                                          |                                                              |                                                        | Пн                                              | Вт                                               | Ср                                                          | Чт                                                                     | Пт                                                               |                                                  | Bc                                                          | Пн                                                           | Вт                                                          | Ср                                                          | Чт                                                              | Пт                                                     |                                                             |                                                             |
|   |                   | Пн                                               | Вт                                               | Ср                                                                 | Чт                                                       | Пт                                                              | C6                                                                                                    | Bc<br>3                                                      | Пн<br>1                                               | Вт<br>2                                               | Cp<br>3                                                | Чт<br>4                                                                                              | Пт<br>5                                                     | Сб<br>6                                                      | Вс<br>7                                                | Пн                                              | Вт                                               | Cp<br>1                                                     | Чт<br>2                                                                | Пт<br>3                                                          | C6<br>4                                          | Bc<br>5                                                     | Пн                                                           | Вт                                                          | Ср                                                          | Чт                                                              | Пт                                                     | C6<br>1                                                     | Bc<br>2                                                     |
|   |                   | Пн<br>4                                          | Вт<br>5                                          | Ср<br>6                                                            | Чт<br>7                                                  | Пт<br>1<br>8                                                    | C6<br>2<br>9                                                                                                    | Bc<br>3<br>10                                                | Пн<br>1<br>8                                          | Вт<br>2<br>9                                          | Cp<br>3<br>10                                          | Чт<br>4                                                                                              | Пт<br>5<br>12                                               | C6<br>6<br>13                                                | BC<br>7<br>14                                          | Пн<br>6                                         | Вт<br><b>7</b>                                   | Cp<br>1<br>8                                                | Чт<br>2<br>9                                                           | Пт<br>3<br>10                                                    | C6<br>4<br>11                                    | Bc<br>5<br>12                                               | Пн<br>3                                                      | BT                                                          | Cp<br>5                                                     | Чт<br>6                                                         | Пт<br>7                                                | C6<br>1<br>8                                                | Вс<br>2<br>9                                                |
|   |                   | Пн<br>4                                          | Вт<br>5<br>12                                    | Ср<br>6<br>13                                                      | Чт<br>7<br>14                                            | Пт<br>1<br>8<br>15                                              | C6<br>2<br>9<br>16                                                                                                    | Bc<br>3<br>10<br>17                                          | Пн<br>1<br>8<br>15                                    | Вт<br>2<br>9<br>16                                    | Cp<br>3<br>10<br>17                                    | Чт<br>4<br>11<br>18                                                                                  | Пт<br>5<br>12<br>19                                         | C6<br>6<br>13<br>20                                          | BC<br>7<br>14<br>21                                    | Пн<br>6<br>13                                   | Вт<br>7<br>14                                    | Cp<br>1<br>8<br>15                                          | Чт<br>2<br>9<br>16                                                     | Пт<br>3<br>10<br>17                                              | C6<br>4<br>11<br>18                              | Bc<br>5<br>12<br>19                                         | Пн<br>3<br>10                                                | Вт<br>4<br>11                                               | Cp<br>5<br>12                                               | Чт<br>6<br>13                                                   | Пт<br>7<br>14                                          | C6<br>1<br>8<br>15                                          | Bc<br>2<br>9<br>16                                          |
|   |                   | Пн<br>4<br>11<br>18                              | Вт<br>5<br>12<br>19                              | Cp<br>6<br>13<br>20                                                | Чт<br>7<br>14<br>21                                      | Пт<br>1<br>8<br>15<br>22                                        | C6<br>2<br>9<br>16<br>23                                                                                                    | Bc<br>3<br>10<br>17<br>24                                    | Пн<br>1<br>8<br>15<br>22                              | Вт<br>2<br>9<br>16<br>23                              | Cp<br>3<br>10<br>17<br>24                              | Чт<br>4<br>11<br>18<br>25                                                                            | Пт<br>5<br>12<br>19<br>26                                   | C6<br>6<br>13<br>20<br>27                                    | BC<br>7<br>14<br>21<br>28                              | Пн<br>6<br>13<br>20                             | Вт<br>7<br>14<br>21                              | Cp<br>1<br>8<br>15<br>22                                    | Чт<br>2<br>9<br>16<br>23                                               | Пт<br>3<br>10<br>17<br>24                                        | C6<br>4<br>11<br>18<br>25                        | Bc<br>5<br>12<br>19<br>26                                   | Пн<br>3<br>10<br>17                                          | Вт<br>4<br>11<br>18                                         | Cp<br>5<br>12<br>19                                         | Чт<br>6<br>13<br>20                                             | Пт<br>7<br>14<br>21                                    | C6<br>1<br>8<br>15<br>22                                    | Bc<br>2<br>9<br>16<br>23                                    |
|   |                   | Пн<br>4<br>11<br>18<br>25                        | Вт<br>5<br>12<br>19<br>26                        | Cp<br>6<br>13<br>20<br>27                                          | Чт<br>7<br>14<br>21<br>28                                | Пт<br>1<br>15<br>22<br>29                                       | C6<br>2<br>9<br>16<br>23<br>30                                                                                                    | Bc<br>3<br>10<br>17<br>24<br>31                              | Пн<br>1<br>8<br>15<br>22<br>29                        | Вт<br>2<br>9<br>16<br>23<br>30                        | Cp<br>3<br>10<br>17<br>24                              | Чт<br>4<br>11<br>18<br>25                                                                            | Пт<br>5<br>12<br>19<br>26                                   | Cố<br>6<br>13<br>20<br>27                                    | BC<br>7<br>14<br>21<br>28                              | Пн<br>6<br>13<br>20<br>27                       | 7<br>14<br>21<br>28                              | Cp<br>1<br>8<br>15<br>22<br>29                              | Чт<br>2<br>9<br>16<br>23<br>30                                         | Пт<br>3<br>10<br>17<br>24<br>31                                  | C6<br>4<br>11<br>18<br>25                        | Bc<br>5<br>12<br>19<br>26                                   | Пн<br>3<br>10<br>17<br>24                                    | Вт<br>4<br>11<br>18<br>25                                   | Cp<br>5<br>12<br>19<br>26                                   | Чт<br>6<br>13<br>20<br>27                                       | Пт<br>7<br>14<br>21<br>28                              | C6<br>1<br>8<br>15<br>22<br>29                              | Bc<br>2<br>9<br>16<br>23<br>30                              |
|   |                   | Пн<br>4<br>11<br>18<br>25                        | 5<br>12<br>19<br>26                              | 6<br>13<br>20<br>27                                                | Чт<br>7<br>14<br>21<br>28                                | Пт<br>1<br>15<br>22<br>29                                       | C6<br>2<br>9<br>16<br>23<br>30                                                                                                    | Bc<br>3<br>10<br>17<br>24<br>31                              | Пн<br>1<br>8<br>15<br>22<br>29                        | Вт<br>2<br>9<br>16<br>23<br>30                        | Cp<br>3<br>10<br>17<br>24                              | Чт<br>4<br>11<br>18<br>25                                                                            | Пт<br>5<br>12<br>19<br>26                                   | C6<br>6<br>13<br>20<br>27                                    | BC<br>7<br>14<br>21<br>28                              | Пн<br>6<br>13<br>20<br>27                       | Вт<br>7<br>14<br>21<br>28                        | Cp<br>1<br>8<br>15<br>22<br>29                              | Чт<br>2<br>9<br>16<br>23<br>30                                         | Пт<br>3<br>10<br>17<br>24<br>31                                  | C6<br>4<br>11<br>18<br>25                        | Bc<br>5<br>12<br>19<br>26                                   | Пн<br>3<br>10<br>17<br>24<br>31                              | Вт<br>4<br>11<br>18<br>25                                   | Cp<br>5<br>12<br>19<br>26                                   | Чт<br>6<br>13<br>20<br>27                                       | Πτ<br>7<br>14<br>21<br>28                              | C6<br>1<br>8<br>15<br>22<br>29                              | Bc<br>2<br>9<br>16<br>23<br>30                              |
|   |                   | Пн<br>4<br>11<br>18<br>25                        | Вт<br>5<br>12<br>19<br>26                        | Cp<br>6<br>13<br>20<br>27<br>Cei                                   | Чт<br>7<br>14<br>21<br>28                                | Пт<br>1<br>15<br>22<br>29<br>5рь                                | C6<br>2<br>9<br>16<br>23<br>30                                                                                                    | Bc<br>3<br>10<br>17<br>24<br>31                              | Пн<br>1<br>8<br>15<br>22<br>29                        | Вт<br>9<br>16<br>23<br>30                             | Ср<br>3<br>10<br>17<br>24<br>Ок                        | Чт<br>4<br>11<br>18<br>25                                                                            | Пт<br>5<br>12<br>19<br>26                                   | C6<br>6<br>13<br>20<br>27                                    | BC<br>7<br>14<br>21<br>28                              | Пн<br>6<br>13<br>20<br>27                       | Вт<br>7<br>14<br>21<br>28                        | Cp<br>1<br>8<br>15<br>22<br>29<br>Hc                        | Чт<br>2<br>9<br>16<br>23<br>30                                         | Пт<br>3<br>10<br>17<br>24<br>31                                  | C6<br>4<br>11<br>18<br>25                        | Bc<br>5<br>12<br>19<br>26                                   | Пн<br>3<br>10<br>17<br>24<br>31                              | Вт<br>4<br>11<br>18<br>25                                   | Ср<br>5<br>12<br>19<br>26<br>Де                             | Чт<br>6<br>13<br>20<br>27<br><b>каб</b>                         | Пт<br>7<br>14<br>21<br>28<br>рь                        | C6<br>1<br>8<br>15<br>22<br>29                              | Bc<br>2<br>9<br>16<br>23<br>30                              |
|   |                   | Пн<br>4<br>11<br>18<br>25<br>Пн                  | Вт<br>5<br>12<br>19<br>26<br>Вт                  | Ср<br>6<br>13<br>20<br>27<br>Сен<br>Ср                             | Чт<br>7<br>14<br>21<br>28<br><b>179(</b><br>4т           | Пт<br>1<br>8<br>15<br>22<br>29<br>0рь<br>Пт                     | C6<br>2<br>9<br>16<br>23<br>30                                                                                                    | Bc<br>3<br>10<br>17<br>24<br>31<br>Bc                        | Пн<br>1<br>15<br>22<br>29<br>Пн                       | Вт<br>9<br>16<br>23<br>30<br>Вт                       | Ср<br>3<br>10<br>17<br>24<br>Ок<br>Ср                  | Чт<br>4<br>11<br>18<br>25<br>тяб                                                                     | Пт<br>5<br>12<br>19<br>26<br>Пт                             | C6<br>6<br>13<br>20<br>27<br>C6                              | BC<br>7<br>14<br>21<br>28<br>BC                        | Пн<br>6<br>13<br>20<br>27<br>Пн                 | Вт<br>14<br>21<br>28<br>Вт                       | Ср<br>1<br>8<br>15<br>22<br>29<br>Но<br>Ср                  | Чт<br>2<br>9<br>16<br>23<br>30<br>9<br>5<br>9<br>4<br>7                | Пт<br>3<br>10<br>17<br>24<br>31<br>В                             | C6<br>4<br>11<br>18<br>25<br>C6                  | Bc<br>5<br>12<br>19<br>26<br>Bc                             | Пн<br>3<br>10<br>17<br>24<br>31<br>Пн                        | Вт<br>4<br>11<br>18<br>25<br>Вт                             | Ср<br>5<br>12<br>19<br>26<br>Де<br>Ср                       | Чт<br>6<br>13<br>20<br>27<br><b>каб</b><br>Чт                   | Пт<br>7<br>14<br>21<br>28<br>рь<br>Пт                  | C6<br>1<br>8<br>15<br>22<br>29<br>C6                        | BC<br>2<br>9<br>16<br>23<br>30<br>BC                        |
|   |                   | Пн<br>4<br>11<br>18<br>25<br>Пн                  | Вт<br>12<br>19<br>26<br>Вт<br>1                  | Cp<br>6<br>13<br>20<br>27<br>Cei<br>Cp<br>2                        | Чт<br>7<br>14<br>21<br>28<br>17<br>9<br>4т<br>3          | Пт<br>15<br>22<br>29<br>Брь<br>Пт<br>4                          | C6<br>2<br>9<br>16<br>23<br>30<br>C6<br>5                                                                                                   | BC<br>3<br>10<br>17<br>24<br>31<br>BC<br>6                   | Пн<br>1<br>8<br>15<br>22<br>29<br>Пн                  | Вт<br>2<br>9<br>16<br>23<br>30<br>Вт                  | Ср<br>3<br>10<br>17<br>24<br>Ок<br>Ср                  | Чт<br>4<br>11<br>18<br>25<br>тяб<br>4т<br>1                                                          | Пт<br>5<br>12<br>19<br>26<br>Пт<br>2                        | C6<br>13<br>20<br>27<br>C6<br>3                              | BC<br>7<br>14<br>21<br>28<br>BC<br>4                   | Пн<br>6<br>13<br>20<br>27<br>Пн                 | Вт<br>7<br>14<br>21<br>28<br>Вт                  | Cp<br>1<br>8<br>15<br>22<br>29<br>HC<br>Cp                  | Чт<br>2<br>9<br>16<br>23<br>30<br>9<br>9<br>4т                         | ПТ<br>3<br>10<br>17<br>24<br>31<br>В<br>ПТ                       | C6<br>4<br>11<br>18<br>25<br>C6                  | Bc<br>5<br>12<br>19<br>26<br>Bc<br>1                        | Пн<br>3<br>10<br>17<br>24<br>31<br>Пн                        | Вт<br>4<br>11<br>18<br>25<br>Вт<br>1                        | Ср<br>5<br>12<br>19<br>26<br>Де<br>Ср<br>2                  | Чт<br>6<br>13<br>20<br>27<br><b>каб</b><br>Чт<br>3              | Пт<br>7<br>14<br>21<br>28<br>рь<br>Пт<br>4             | C6<br>1<br>8<br>15<br>22<br>29<br>C6<br>5                   | Bc<br>2<br>9<br>16<br>23<br>30<br>Bc<br>6                   |
|   |                   | Пн<br>4<br>11<br>18<br>25<br>Пн<br>7             | Вт<br>5<br>12<br>19<br>26<br>Вт<br>1<br>8        | Cp<br>6<br>13<br>20<br>27<br>Cer<br>Cp<br>2<br>9                   | Чт<br>7<br>14<br>21<br>28<br>4тяб<br>4т<br>3<br>10       | Пт<br>15<br>22<br>29<br>Пт<br>4<br>11                           | C6<br>2<br>9<br>16<br>23<br>30<br>C6<br>5<br>12                                                                                             | BC<br>3<br>10<br>17<br>24<br>31<br>BC<br>6<br>13             | Пн<br>1<br>8<br>15<br>22<br>29<br>Пн<br>5             | Вт<br>2<br>9<br>16<br>23<br>30<br>Вт<br>6             | Ср<br>3<br>10<br>17<br>24<br>Ок<br>Ср<br>7             | Чт<br>4<br>11<br>18<br>25<br>тяб <br>4т<br>1<br>8                                                    | Пт<br>5<br>12<br>19<br>26<br>Лт<br>2<br>9                   | C6<br>6<br>13<br>20<br>27<br>C6<br>3<br>10                   | BC<br>7<br>14<br>21<br>28<br>BC<br>4<br>11             | Пн<br>6<br>13<br>20<br>27<br>Пн<br>2            | Вт<br>7<br>14<br>21<br>28<br>Вт<br>3             | Cp<br>1<br>8<br>15<br>22<br>29<br>HC<br>Cp                  | Чт<br>2<br>9<br>16<br>23<br>30<br>9<br>4т<br>5                         | Пт<br>3<br>10<br>17<br>24<br>31<br>В<br>Пт<br>6                  | C6<br>4<br>11<br>18<br>25<br>C6<br>7             | Bc<br>5<br>12<br>19<br>26<br>Bc<br>1<br>8                   | Пн<br>3<br>10<br>17<br>24<br>31<br>Пн<br>7                   | Вт<br>4<br>11<br>18<br>25<br>Вт<br>1<br>8                   | Ср<br>5<br>12<br>19<br>26<br>Де<br>Ср<br>2<br>9             | Чт<br>6<br>13<br>20<br>27<br><b>каб</b><br>4т<br>3<br>10        | Пт<br>7<br>14<br>21<br>28<br>Рь<br>Пт<br>4<br>11       | C6<br>1<br>8<br>15<br>22<br>29<br>C6<br>5<br>12             | BC<br>2<br>9<br>16<br>23<br>30<br>BC<br>6<br>13             |
|   |                   | Пн<br>4<br>11<br>18<br>25<br>Пн<br>7<br>14       | Вт<br>5<br>12<br>19<br>26<br>Вт<br>1<br>8<br>15  | Cp<br>6<br>13<br>20<br>27<br>Cer<br>Cp<br>2<br>9<br>16             | Чт<br>7<br>14<br>21<br>28<br>4тяб<br>4т<br>3<br>10<br>17 | Пт<br>1<br>22<br>29<br><b>Брь</b><br>Пт<br>4<br>11<br>18        | C6<br>2<br>9<br>16<br>23<br>30<br>C6<br>5<br>12<br>19<br>26                                                                                 | BC<br>3<br>10<br>17<br>24<br>31<br>BC<br>6<br>13<br>20<br>27 | Пн<br>1<br>8<br>15<br>22<br>29<br>Пн<br>5<br>12       | Вт<br>2<br>9<br>16<br>23<br>30<br>Вт<br>6<br>13       | Ср<br>3<br>10<br>17<br>24<br>Ок<br>Ср<br>7<br>14       | Чт<br>4<br>11<br>18<br>25<br>4<br>18<br>25<br>4<br>7<br>7<br>96<br>4<br>7<br>1<br>8<br>15            | Пт<br>5<br>12<br>19<br>26<br>Лт<br>2<br>9<br>16             | C6<br>6<br>13<br>20<br>27<br>27<br>C6<br>3<br>10<br>17       | BC<br>7<br>14<br>21<br>28<br>BC<br>4<br>11<br>18<br>25 | Пн<br>6<br>13<br>20<br>27<br>Пн<br>2<br>9       | Вт<br>7<br>14<br>21<br>28<br>Вт<br>3<br>10       | Cp<br>1<br>8<br>15<br>22<br>29<br>HC<br>Cp<br>4<br>11       | Чт<br>2<br>9<br>16<br>23<br>30<br>9<br>4т<br>5<br>12                   | Пт<br>3<br>10<br>17<br>24<br>31<br>0ь<br>Пт<br>6<br>13           | C6<br>4<br>11<br>18<br>25<br>C6<br>7<br>14       | Bc<br>5<br>12<br>19<br>26<br>Bc<br>1<br>8<br>15<br>22       | Пн<br>3<br>10<br>17<br>24<br>31<br>Пн<br>7<br>14             | Вт<br>4<br>11<br>18<br>25<br>Вт<br>1<br>8<br>15             | Ср<br>5<br>12<br>19<br>26<br>Де<br>Ср<br>2<br>9<br>16       | Чт<br>6<br>13<br>20<br>27<br><b>каб</b><br>4т<br>3<br>10<br>17  | Пт<br>7<br>14<br>21<br>28<br>Рь<br>Пт<br>4<br>11<br>18 | C6<br>1<br>8<br>15<br>22<br>29<br>C6<br>5<br>12<br>19       | BC<br>2<br>9<br>16<br>23<br>30<br>BC<br>6<br>13<br>20<br>27 |
|   |                   | Пн<br>4<br>11<br>18<br>25<br>Пн<br>7<br>14<br>21 | Вт<br>12<br>19<br>26<br>Вт<br>1<br>8<br>15<br>22 | Cp<br>6<br>13<br>20<br>27<br>Cer<br>Cp<br>2<br>9<br>16<br>23<br>20 | Чт<br>7<br>14<br>21<br>28<br>4т<br>3<br>10<br>17<br>24   | Пт<br>15<br>22<br>29<br><b>Брь</b><br>Пт<br>4<br>11<br>18<br>25 | <ul> <li>C6</li> <li>2</li> <li>9</li> <li>16</li> <li>23</li> <li>30</li> <li>C6</li> <li>5</li> <li>12</li> <li>19</li> <li>26</li> </ul> | Bc<br>3<br>10<br>17<br>24<br>31<br>Bc<br>6<br>13<br>20<br>27 | Пн<br>1<br>8<br>15<br>22<br>29<br>Пн<br>5<br>12<br>19 | Вт<br>2<br>9<br>16<br>23<br>30<br>Вт<br>6<br>13<br>20 | Ср<br>3<br>10<br>17<br>24<br>Ок<br>Ср<br>7<br>14<br>21 | Чт<br>4<br>11<br>18<br>25<br>4<br>1<br>25<br>4<br>7<br>7<br>90<br>4<br>7<br>1<br>8<br>15<br>22<br>20 | Пт<br>5<br>12<br>19<br>26<br>Лт<br>2<br>9<br>16<br>23<br>20 | C6<br>6<br>13<br>20<br>27<br>C6<br>3<br>10<br>17<br>24<br>21 | BC<br>7<br>14<br>21<br>28<br>BC<br>4<br>11<br>18<br>25 | Пн<br>6<br>13<br>20<br>27<br>Пн<br>2<br>9<br>16 | BT<br>7<br>14<br>21<br>28<br>BT<br>3<br>10<br>17 | Cp<br>1<br>8<br>15<br>22<br>29<br>Hc<br>Cp<br>4<br>11<br>18 | Чт<br>2<br>9<br>16<br>23<br>30<br>9<br>47<br>47<br>5<br>12<br>19<br>26 | Пт<br>3<br>10<br>17<br>24<br>31<br>0<br>5<br>6<br>13<br>20<br>27 | C6<br>4<br>11<br>18<br>25<br>C6<br>7<br>14<br>21 | Bc<br>5<br>12<br>19<br>26<br>Bc<br>1<br>8<br>15<br>22<br>29 | Пн<br>3<br>10<br>17<br>24<br>31<br>Пн<br>7<br>14<br>21<br>28 | Вт<br>4<br>11<br>18<br>25<br>Вт<br>1<br>8<br>15<br>22<br>20 | Ср<br>5<br>12<br>19<br>26<br>Де<br>2<br>9<br>16<br>23<br>20 | Чт<br>6<br>13<br>20<br>27<br><b>каб</b><br>17<br>10<br>17<br>24 | Пт<br>7<br>14<br>21<br>28<br>Рь<br>11<br>18<br>25      | C6<br>1<br>8<br>15<br>22<br>29<br>C6<br>5<br>12<br>19<br>26 | Bc<br>2<br>9<br>16<br>23<br>30<br>Bc<br>6<br>13<br>20<br>27 |

1. Панель инструментов страницы:

Календарь предопределенных значений – кнопка позволяет заранее задать даты ежегодных праздников для последующего быстрого их ввода в календарь.

**Заполнить предопределенными значениями** – кнопка позволяет заполнить календарь выбранного года праздниками из календаря предопределенных значений.

**Очистить** – кнопка позволяет удалить все добавленные ранее праздники из календаря выбранного года.

**Год:** - выпадающий список в поле позволяет выбрать год, календарь которого отображается в рабочей области страницы.

2. Рабочая область страницы содержит календарь на указанный на панели инструментов год. В календаре цветом выделены дни следующих типов:

Красным – праздник; Розовым – предпраздничный (сокращенный) день; Голубым – день, для которого введена пометка; Зеленым – рабочий выходной.

#### 4.4.1. Создание календаря предопределенных праздничных дней

Для добавления в календарь новых праздничных дней:

- 1. Используя панель навигации, перейдите в раздел 🦾 «Персонал».
- 2. Откройте подраздел «Праздничные дни».
- 3. Нажмите на панели инструментов страницы кнопку **Календарь предопределенных** праздничных дней. Откроется окно Календарь предопределенных праздничных дней:

| Календар<br>+ — | ь предопределе | нных праздничных дней      |     |
|-----------------|----------------|----------------------------|-----|
| День            | Месяц          | Значение                   |     |
| 9               | Май            | День Победы                |     |
| 8               | Март           | Международный женский день |     |
| 23              | Февраль        | День Защитника Отечества   |     |
| 2               | Январь         | Новый год                  |     |
| 1               | Январь         | Новый год                  |     |
|                 |                | 3AKF                       | ыть |

4. В открывшемся окне для добавления праздника нажмите кнопку Откроется окно **Добавить новое значение**:

| Добавить нов | ое значение | ×        |
|--------------|-------------|----------|
| Месяц*       | Январь      | ~        |
| День*        | 1           | ~        |
| Наименование | Новый Год   |          |
|              |             | ДОБАВИТЬ |

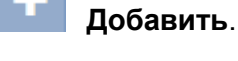

- 5. В открывшемся окне в соответствующих полях укажите месяц, день и название праздника. Для сохранения праздника нажмите кнопку **Добавить**. Окно **Добавить новое значение** будет закрыто, праздник будет добавлен в список в рабочей области окна **Календарь предопределенных праздничных дней**.
- 6. Для удаления праздника выделите его в рабочей области окна и нажмите кнопку Удалить.

#### 4.4.2. Создание календаря праздничных дней

Для создания календаря праздничных дней на текущий год:

- 1. Используя панель навигации, перейдите в раздел 🦾 «Персонал».
- 2. Откройте подраздел «Праздничные дни».
- 3. Выберите с помощью раскрывающегося списка на панели инструментов страницы нужный год.
- 4. Создайте или скорректируйте календарь предопределенных праздничных дней.
- 5. Нажмите на панели инструментов страницы кнопку **Заполнить** предопределенными значениями. В календаре появятся все праздничные дни из календаря предопределенных значений.
- 6. При необходимости внесите изменения в календарь. Для этого в рабочей области страницы нажмите левой кнопкой мыши на день, тип которого необходимо изменить. Откроется окно с информацией о дне:

| 1 Января               | ×                    |
|------------------------|----------------------|
| Тип                    | Предпраздничный день |
| Величина<br>сокращения | 01:00                |
|                        | ПРИСВОИТЬ ОТМЕНА     |

- 7. В открывшемся окне с помощью раскрывающегося списка Тип укажите тип дня:
  - Обычный день;
  - Праздник;
  - Предпраздничный день;
  - Пометка;
  - Рабочий выходной (тип доступен, если выбран выходной день).

#### Примечания:

- Если **Тип** выбран **Праздник** или **Пометка**, то при необходимости в поле Наименование укажите дополнительную информацию об этом дне.
- Если Тип выбран Предпраздничный день, то укажите время, на которое будет сокращен рабочий день в соответствии с графиком работы в указанный день. Для

|   | этого нажмите кнопку 🔛 справа от поля Величина сокращения.                    |
|---|-------------------------------------------------------------------------------|
| • | Если Тип выбран Рабочий выходной, то укажите время, на которое будет сокращен |
|   | рабочий день в соответствии с графиком работы в указанный день. Для этого     |
|   | нажмите кнопку 🔘 справа от поля Величина сокращения. Укажите дату, на         |
|   |                                                                               |

которую переносится выходной день. Для этого нажмите кнопку ——— справа от поля Дата переноса.

8. После ввода необходимых параметров нажмите кнопку **Присвоить**. Окно будет закрыто. День будет выделен в рабочей области страницы цветом, соответствующем выбранному типу.

### 5. Раздел «Бюро пропусков»

Раздел предназначен для организации АРМ сотрудников бюро пропусков или службы контрольно-пропускного режима на предприятии. Использование раздела позволяет автоматизировать процесс выдачи прав доступа (выдачи пропусков) сотрудникам предприятия на основе карт доступа и отпечатков пальцев.

#### 5.1. Подраздел «Сотрудники»

Подраздел предназначен для:

- назначения / изменения прав доступа сотрудника;
- выдачи карты доступа сотруднику;
- временного блокирования и разблокирования идентификатора доступа сотрудника;
- изъятия карты доступа у сотрудника;
- добавления отпечатков пальцев сотрудника.

Страница подраздела имеет следующий вид:

| ≡         | Бюро пропусков              |           |               |            |                |              | PERCo-V             | NEB <u>Помощь</u> admin | 🙂 Выход 🌑 |
|-----------|-----------------------------|-----------|---------------|------------|----------------|--------------|---------------------|-------------------------|-----------|
| <u>\$</u> | Сотрудники Шаблоны достуг   | na        |               |            |                |              |                     |                         |           |
| Ľ         | ∕≜∊∊⋳⋤                      |           | 1             |            |                | Подразделени | е: Подразделение    | Поиск                   | ٩         |
| ٩         | 🔺 Сотрудник                 | Должность | Подразделение | Блокировка | Шабпон доступа | Карта Д      | Действует с         | Действует до            | Φοτο      |
| ٠         | Катаева Татьяна Захаровна   | Главный   | Бухгалтерия   |            | Служебный      | 8956 2       | 2018-12-10 09:44:33 | 2020-12-10 00:00:00     | 2         |
|           | Пирожкова Рената Германовна | Менеджер  | Отдел продаж  |            | Служебный      | 8426 2       | 2018-12-10 09:43:28 | 2020-12-10 00:00:00     | 0         |
|           | Кортнева Анна Игоревна      | Менеджер  | Отдел         | ê          | Служебный      | 5028 2       | 2018-12-10 09:41:08 | 2020-12-10 00:00:00     | 5         |
|           | Летавина Эмилия Леонидовна  | Техник    | Отдел         | 2          | Служебный      | 2 карты 2    | 2018-12-10 09:39:53 | 2020-12-10 00:00:00     |           |
|           | 6 записей 20 🔻              |           |               |            |                |              |                     |                         |           |

1. Панель инструментов страницы:

**Редактировать** – кнопка позволяет изменять права доступа сотруднику, выделенному в рабочей области страницы.

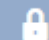

**Заблокировать** – кнопка позволяет временно блокировать доступ сотруднику, выделенному в рабочей области страницы.

**Разблокировать** – кнопка позволяет разблокировать ранее блокированный доступ сотруднику, выделенному в рабочей области страницы.

**Привязать карту** – кнопка позволяет выдать карту доступа сотруднику, выделенному в рабочей области страницы.

Удалить карту – кнопка позволяет изъять выданную ранее карту доступа у сотрудника, выделенного в рабочей области страницы.

**Найти по карте** – кнопка позволяет произвести поиск карты доступа по ее номеру среди выданных ранее карт.

Печать пропусков – в базовом ПО **РЕКСо-WB**, **РЕКСо-WBE** не поддерживается.

**Дополнительно** – кнопка позволяет открыть меню команд для выбора дополнительных действий:

- Печать таблицы позволяет произвести печать данных из рабочей области страницы;
- <u>Экспорт</u> позволяет сохранить данные рабочей области в файл электронных таблиц с выбранным расширением;
- Сбросить фильтры позволяет сбросить все фильтры данных, отображаемых в рабочей области страницы;
- Передать все данные в устройства позволяет передать данные о правах доступа в контроллеры;
- Параметры отображения таблицы для выбора столбцов, отображаемых в рабочей области страницы.

Поле Подразделение – кнопка справа от поля <u>Подразделение</u> позволяет выбрать подразделение, сотрудники которого будут отображаться в рабочей области

страницы. Нажатие кнопки 🎽 Сбросить позволяет очистить поле.

Поле Поиск – кнопка справа от поля Поиск позволяет произвести поиск по

элементам столбцов в рабочей области страницы. Кнопка <sup>К</sup> Сбросить позволяет очистить поле.

2. Рабочая область страницы содержит список сотрудников выбранного на панели инструментов подразделения.

Значок 🃫 в строке с данными указывает на то, что его карта доступа заблокирована.

Значок ▲ в строке с данными указывает на то, что права доступа карта были переданы не во все контроллеры.

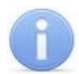

#### Примечание:

В рабочей области реализованы функции множественного выбора, <u>сортировки</u> по элементам одного из столбцов и <u>изменения ширины</u> и последовательности столбцов.

#### 5.1.1. Выдача карты доступа сотруднику, изменение прав доступа

Для выдачи карты доступа или изменения прав доступа сотруднику:

- 1. Используя панель навигации, перейдите в раздел **С** «Бюро пропусков».
- 2. Откройте подраздел «Сотрудники».
- 3. Выделите в рабочей области страницы сотрудника, которому необходимо выдать карту доступа.
- 4. Нажмите на панели инструментов страницы кнопку **Редактировать**. Откроется окно **Редактирование пропуска сотрудника**:

| Редактирование про | опуска сотрудника | ×                                                               |
|--------------------|-------------------|-----------------------------------------------------------------|
| Фамилия:           | Имя:              | Отчество:                                                       |
| Разумов            | Сергей            | Венедиктович                                                    |
| График работы:     | Должность:        | Подразделение:                                                  |
| Стандартный        | Директор          | Администрация                                                   |
| Доступ             |                   |                                                                 |
| Действует с        | Действует до      | Шаблон доступа:                                                 |
| 2018-12-10 09:38   | 2020-12-10 00:00  | Служебный 🗙 🧮                                                   |
| Ka                 | арта доступа      | Отпечатки пальцев                                               |
| Основная карта     | Дополнительн      | ые карты                                                        |
| Идентификатор:     | Данный сотр       | удник еще не имеет дополнительных карт, нажмите сюда,<br>пь её. |
|                    |                   | СОХРАНИТЬ                                                       |

5. В открывшемся окне на вкладке Карта доступа в поле Идентификатор нажмите кнопку

**Привязать карту**. В открывшемся окне **Изменить основную карту** необходимо ввести номер карты доступа. <u>Подробнее</u>.

- 6. Для добавления прав доступа по отпечаткам пальцев перейдите на вкладку <u>Отпечатки</u> пальцев. В открывшейся панели добавьте требуемое количество отпечатков.
- 7. При необходимости измените шаблон доступа сотрудника. Для этого в поле Шаблон

доступа нажмите кнопку **Выбрать из списка**. В открывшемся окне выделите нужный шаблон и нажмите кнопку **Сохранить**.

8. При необходимости измените срок действия доступа сотрудника по идентификатору. Для

этого в поле **Действует до** нажмите кнопку . В открывшемся окне календаря <u>установите дату</u>.

9. После внесения необходимых изменений нажмите кнопку **Сохранить**. Окно **Редактирование пропуска сотрудника** будет закрыто. Номер и измененные права доступа карты автоматически будут переданы в контроллеры системы.

#### 5.1.2. Блокирование / разблокирование доступа

Для блокирования / разблокирования доступа одному или нескольким сотрудникам:

- 1. Используя панель навигации, перейдите в раздел 💶 «Бюро пропусков».
- 2. Откройте подраздел «Сотрудники».
- 3. Выделите в рабочей области страницы строки с данными одного или нескольких сотрудников.

Заблокировать /

Разблокировать.

4. Нажмите на панели инструментов кнопку

28

5. В открывшемся окне подтверждения нажмите кнопку Заблокировать / Разблокировать.

В строке с данными выделенных сотрудников появится / исчезнет значок , доступ данным сотрудникам будет заблокирован / разблокирован.

#### 5.1.3. Изъятие карты доступа у сотрудника

Для удаления у одного или нескольких сотрудников карт доступа:

- 1. Используя панель навигации, перейдите в раздел 🖳 «Бюро пропусков».
- 2. Откройте подраздел «Сотрудники».
- 3. Выделите в рабочей области страницы строку с данными сотрудника, у которого необходимо изъять карту доступа.

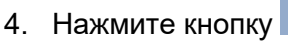

Удалить карту на панели инструментов страницы.

5. В открывшемся окне подтверждения нажмите кнопку **Удалить**. Карта доступа будет изъята.

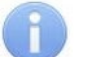

#### Примечание:

Если у сотрудника добавлено более одной карты, то будет удалена основная карта доступа. В этом случае основной картой станет следующая после удаленной.

#### 5.2. Подраздел «Шаблоны доступа»

#### Примечание:

Перед началом работы с подразделом необходимо в подразделе «Конфигурация» раздела «Администрирование» создать список помещений, добавить в конфигурацию системы контроллеры и привязать добавленные контроллеры к помещениям.

В подразделе доступны следующие вкладки:

- <u>Шаблоны</u> предназначена для создания шаблонов доступа в помещения для сотрудников предприятия, а также редактирования и удаления созданных ранее шаблонов доступа. Для каждого помещения настраивается критерий доступа и необходимые параметры доступа (верификация, antipass).
- Временные критерии доступа предназначена для настройки критериев доступа соответствующих типов.
- <u>Комиссионирование</u> предназначена для создания списка комиссионирующих карт контроллера.

#### 5.2.1. Вкладка «Шаблоны доступа»

Страница вкладки имеет следующий вид:

| = | Бюро пропусков               |                 | PERCo-WEB             |       | <u>Помощь</u> admin () В | выход 🌑 |
|---|------------------------------|-----------------|-----------------------|-------|--------------------------|---------|
| 2 | Сотрудники                   | Шаблоны доступа |                       |       |                          |         |
| d |                              | Шаблоны         | Временные критерии до | ступа | Комиссионирование        |         |
| ٩ | + / 🗅                        | - 2             |                       | •     | Поиск                    | ٩       |
| * | Название                     |                 | Описан                | ие    |                          |         |
|   | Для посетителей<br>Служебный |                 | 3                     |       |                          |         |
|   | 2 записи 20                  | T               |                       |       |                          |         |

1. Переключатель выбора вкладки подраздела:

- Шаблоны;
- Временные критерии доступа;
- Комиссионирование.
- 2. Панель инструментов страницы:

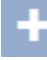

Добавить – кнопка позволяет создать новый шаблон доступа.

**Редактировать** – кнопка позволяет редактировать шаблон, выделенный в рабочей области страницы.

Ð

Копировать – кнопка позволяет создать копию шаблона, выделенного в рабочей области страницы.

**Удалить** – кнопка позволяет удалить шаблон, выделенный в рабочей области страницы.

Поле Поиск – кнопка Справа от поля Поиск позволяет произвести поиск по

элементам столбцов в рабочей области страницы. Кнопка **Сбросить** позволяет очистить поле.

3. Рабочая область страницы содержит список созданных ранее шаблонов доступа.

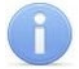

#### Примечание:

В рабочей области реализованы функции, <u>сортировки</u> по элементам одного из столбцов и <u>изменения ширины</u> столбцов.

#### 5.2.1.1. Создание шаблона доступа

#### Внимание!

Перед добавлением шаблонов доступа создайте необходимые критерии доступа по времени.

Для создания нового шаблона доступа:

- 1. Используя панель навигации, перейдите в раздел 🏝 «Бюро пропусков».
- 2. Откройте подраздел «Шаблоны доступа».
- 3. Перейдите на вкладку Шаблоны.

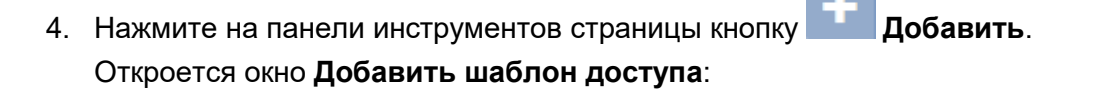

| Добавить шаблон доступа         |               |               |                                        |                   |   |   | ×  |
|---------------------------------|---------------|---------------|----------------------------------------|-------------------|---|---|----|
| Имя шаблона *                   | Описание      |               |                                        |                   |   |   |    |
| Помещение                       | Тип критерия  | Критерий      | Тип доступа                            | Комиссионирование | • | 2 | A, |
| 🖻 🏫 Неконтролируемая территория |               |               |                                        |                   |   |   |    |
| 🗄 🏫 Помещение 1                 | Не определено | Не определено | Не определено                          | Нет               |   |   |    |
| 🗄 🏫 Помещение 2                 |               |               |                                        |                   |   |   |    |
| - ERCo                          | Не определено | Не определено | Не определено                          | Нет               |   |   |    |
| L ] s30                         | Не определено | Не определено | Не определено                          | Нет               |   |   |    |
| 🗄 🏤 Помещение 1.4               | Не определено | Не определено | Не определено                          | Нет               |   |   |    |
| - 🏠 Столовая                    | Не определено | Не определено | Не определено                          | Нет               |   |   |    |
|                                 |               |               | 11070000000000000000000000000000000000 | 11                |   |   |    |

- 5. В открывшемся окне введите в соответствующие поля название и при необходимости описание шаблона.
- 6. Выделите в списке **Помещение** одно из помещений. Откроется панель настройки параметров доступа контроллера в это помещение.
- Настройте параметры доступа с помощью полей <u>Параметры доступа контроллера</u> <u>PERCo, Параметры доступа контроллеров PERCo CR11, CT13, CT/L14 и CL15</u> и <u>Параметры доступа контроллера Suprema</u>.
- 8. При необходимости выделите другое помещение в списке **Помещения** и настройте для него параметры доступа.
- 9. Нажмите кнопку **Сохранить** в нижней части окна. Окно **Добавление шаблона** будет закрыто. Новый шаблон появится в рабочей области страницы.

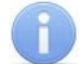

#### Примечание:

Настраивать шаблон доступа для неконтролируемой территории не требуется. В случае, если входом для контроллера назначена неконтролируемая территория, то для входа в нее используется шаблон доступа помещения, которое указано как выход для данного контроллера (аналогично опции обратное направление прохода).

#### 5.2.1.2. Параметры доступа контроллера PERCo

В случае, если в помещении размещены контроллеры PERCo, то при выборе контроллера станет доступно поле **Параметры доступа контроллера**:

| Параметры доступа | контроллера:      | СБРОСИТЬ Н | АСТРОЙКИ ПОМЕЩЕНИЯ |
|-------------------|-------------------|------------|--------------------|
| Тип критерия      | Критерий          |            |                    |
| Временные зоны    | Всегда            | =          | Охрана             |
| Тип доступа       | Комиссионирование |            | Верификация        |
| Карта             | Нет               | ~          | Antipass           |
|                   |                   |            | СОХРАНИТЬ          |

- 1. С помощью выпадающего списка Тип критерия выберите один из критериев:
  - Временные зоны;
  - Недельный график;
  - Скользящий посуточный график;
  - Скользящий понедельный график.

- 2. После выбора временного критерия доступа нажмите кнопку **Сор**ава от поля **Критерий**. В открывшемся окне выберите один из критериев доступа и нажмите кнопку **Сохранить**. Выбранный критерий появится в поле **Критерий**.
- 3. В поле Тип доступа выберите права доступа Карта.

#### Внимание!

- Единые права и параметры доступа выдаются на помещение целиком, то есть на оба направления прохода для всех контроллеров, расположенных в помещении.
- Постановка и снятие с охраны поддерживается только контроллерами замка.
- 4. С помощью выпадающего списка **Комиссионирование** выберите один из типов комиссионирования:
  - Нет;
  - Доступ;
  - Охрана.
- 5. Для защиты от передачи карт доступа при проходе в помещение установите флажок **Antipass**.
- 6. Для проведения процедуры верификации оператором (при проходе пользователя системы в помещение) установите флажок **Верификация**.
- 7. Для возможности постановки помещения на охрану установите флажок Охрана.
- 8. При необходимости для сброса всех параметров доступа в помещение нажмите кнопку Сбросить настройки помещения.

#### Внимание!

Для контроллера регистрации *PERCo-CR01 LICON* задаются временные интервалы контроля за нарушениями, т.е. время, когда запрещен доступ на объект.

#### 5.2.1.3. Параметры доступа контроллеров PERCo CR11, CT13, CT/L14 и CL15

В случае, если в помещении размещены контроллеры PERCo, то при выборе контроллера станет доступно поле **Параметры доступа контроллера:** 

| Параметры доступа кон | нтроллера:                  | C                  | БРОСИТЬ НА | СТРОЙКИ ПОМЕ | ЩЕНИЯ  |
|-----------------------|-----------------------------|--------------------|------------|--------------|--------|
| Тип критерия          | Критерий верификации от ПО  | Группа комиссиони  | ования 1   |              |        |
| Временные зоны        | ✓ Нет                       | Нет                | ~          | Охрана       |        |
| Критерий доступа      | Критерий верификации от ВВУ | Группа комиссиониј | ования 2   | Antipass     |        |
| Всегда                | 😑 Нет 📰                     | Нет                | ~          |              |        |
| Тип доступа           | Критерий верификации от ПДУ |                    |            |              |        |
| Карта                 | м Нет 📰                     |                    |            |              |        |
| Комиссионирование     |                             |                    |            |              |        |
| Нет                   | ×                           |                    |            |              |        |
|                       |                             |                    |            | COXF         | РАНИТЬ |

- 1. С помощью выпадающего списка Тип критерия выберите один из критериев:
  - Временные зоны;
  - Недельный график;
  - Скользящий посуточный график;
  - Скользящий понедельный график.

- 2. После выбора временного критерия доступа нажмите кнопку справа от поля **Критерий доступа**. В открывшемся окне выберите один из критериев доступа и нажмите кнопку **Сохранить**. Выбранный критерий появится в поле **Критерий**.
- 3. В поле Тип доступа выберите права доступа Карта.

#### Внимание!

- Единые права и параметры доступа выдаются на помещение целиком, то есть на оба направления прохода для всех контроллеров, расположенных в помещении.
  - Постановка и снятие с охраны поддерживается только контроллерами замка.
- 4. С помощью выпадающего списка Комиссионирование выберите один из типов комиссионирования:
  - Нет;
  - Доступ;
  - Охрана.
- 5. В поле Критерий верификации от ПО, используя кнопку —, выберите график для верификации от ПО.
- 6. В поле Критерий верификации от ВВУ, используя кнопку —, выберите график для верификации от ВВУ.
- 7. В поле **Критерий верификации от ПДУ**, используя кнопку **—**, выберите график для верификации от ПДУ.
- 8. В полях Группа комиссионирования, используя кнопку , выберите номер группы комиссионирования.
- 9. Для защиты от передачи карт доступа при проходе в помещение установите флажок **Antipass**.
- 10. При необходимости для сброса всех параметров доступа в помещение нажмите кнопку Сбросить настройки помещения.

#### 5.2.1.4. Параметры доступа контроллера Suprema

В случае, если в помещении размещены контроллеры **Suprema**, станет доступно поле **Параметры доступа контроллера Suprema**:

| Параметры доступа | контроллера:  | СБРОСИТЬ НАСТРОЙКИ ПОМЕЩЕНИЯ |
|-------------------|---------------|------------------------------|
| Тип критерия      | Критерий      |                              |
| Выберите тип      | Не определено |                              |
| Тип доступа       |               |                              |
| Выберите тип      | ~             |                              |
|                   |               | СОХРАНИТЬ                    |

- 1. С помощью выпадающего списка Тип критерия выберите один из критериев:
  - Временные зоны;
  - Недельный график;
  - Скользящий посуточный график;
  - Скользящий понедельный график.

- 2. После выбора временного критерия доступа нажмите кнопку справа от поля Критерий. В открывшемся окне выберите один из критериев доступа и нажмите кнопку Сохранить. Выбранный критерий появится в поле Критерий.
- 3. С помощью раскрывающегося списка Тип доступа выберите один из типов прав доступа:
  - Карта;
  - Отпечаток;
  - Карта и отпечаток.

#### Внимание!

Единые права и параметры доступа выдаются на помещение целиком, то есть на оба направления прохода для всех контроллеров, расположенных в помещении.

4. При необходимости для сброса всех параметров доступа в помещение нажмите кнопку Сбросить настройки помещения.

#### 5.2.2. Вкладка «Временные критерии доступа»

Страница вкладки имеет следующий вид:

| ≡                             | Свернуть меню                 | Бюро пропусков         | PERCo-WEB                  | <u>Помощь</u> admin ပြဲ Выход 🌘 |
|-------------------------------|-------------------------------|------------------------|----------------------------|---------------------------------|
| 1                             | Персонал                      | Сотрудники Шаблоны дос | тупа                       |                                 |
| Q <b>-</b>                    | Бюро пропусков                | Шаблоны                | Временные критерии доступа | Комиссионирование               |
| ٩                             | Контроль доступа              | + / - 2                | Bce                        | Поиск Q                         |
| ٠                             | Администрирование<br>Название |                        | Описание                   | Тип                             |
|                               |                               | Никогда                |                            | Временные зоны                  |
|                               |                               | Всегда                 |                            | Временные зоны                  |
|                               |                               | Time zone 1            |                            | Временные зоны                  |
|                               |                               | Time zone 2            |                            | Временные зоны                  |
| Time zone 3<br>Рабочая неделя |                               | Time zone 3            | 3                          | Временные зоны                  |
|                               |                               |                        | Недельный график           |                                 |
|                               |                               | Shedule 1              |                            | Скользящий посуточный график    |
|                               |                               | Новый год              |                            | Праздничное расписание          |

- 1. Переключатель выбора вкладки подраздела:
  - <u>Шаблоны</u>;
  - Временные критерии доступа;
  - Комиссионирование.
- 2. Панель инструментов страницы:

Добавить – кнопка позволяет создать новый шаблон временного критерия доступа.

**Редактировать** – кнопка позволяет редактировать критерий доступа по времени, выделенный в рабочей области страницы.

**Удалить** – кнопка позволяет удалить шаблон временного критерия доступа, выделенный в рабочей области страницы.

 – кнопка позволяет настроить фильтр для отображения в рабочей области тип временных критериев доступа. Возможно отображение следующих временных критериев доступа:

- Bce;
- Временные зоны;
- Недельный график;
- Скользящий посуточный график;
- Скользящий понедельный график;
- Праздничное расписание.

Поле <u>Поиск</u> – кнопка справа от поля <u>Поиск</u> позволяет произвести поиск по элементам столбцов в рабочей области страницы. Кнопка **Сбросить** позволяет

3. Рабочая область страницы содержит список созданных ранее шаблонов доступа.

#### 5.2.2.1. Создание временной зоны

Для настройки критерия доступа:

очистить поле.

- 1. Используя панель навигации, перейдите в раздел **С** «Бюро пропусков».
- 2. Откройте подраздел «Шаблоны доступа».
- 3. Перейдите на вкладку Временные критерии доступа.
- 4. На панели инструментов страницы нажмите кнопку **Добавить**. Откроется окно **Добавить**:

| Добавить           |       |   |       |       | ×    |
|--------------------|-------|---|-------|-------|------|
| Наименование*      |       |   |       |       |      |
| Time zone 1        |       |   |       |       |      |
| Описание           |       |   |       |       |      |
| Временной критерий |       |   |       |       |      |
| Временные зоны     |       | ~ |       |       |      |
|                    | 08:30 |   |       |       |      |
|                    |       |   | 18:15 |       |      |
|                    |       |   |       |       | ¥    |
|                    |       |   |       | COXPA | нить |

- 5. В открывшемся окне введите наименование временной зоны. При необходимости введите описание временной зоны.
- 6. В поле **Временной критерий** с помощью выпадающего списка выберите тип **Временные зоны**.
- 7. Задайте на шкале времени в нижней части окна до 4-х интервалов доступа длительностью не менее 30 минут каждый. В течение этих интервалов доступ в помещение будет разрешен:
  - для добавления интервала выделите на шкале времени участок, соответствующий интервалу, удерживая левую кнопку мыши;

- для *редактирования интервала* выделите его на шкале времени, нажав левой кнопкой мыши, после чего измените положение ограничивающих его ползунков;
- для удаления интервала выделите его на шкале времени, нажав левой кнопкой мыши, после чего нажмите кнопку Удалить выбранный интервал, появившуюся на шкале времени, или кнопку Del на клавиатуре.
- 8. Для завершения настройки нажмите кнопку Сохранить в нижней части окна.

#### 5.2.2.2. Создание недельного критерия доступа

Для настройки критерия доступа:

- «Бюро пропусков».
- Используя панель навигации, перейдите в раздел .
   Откройте подраздел «Шаблоны доступа».
- 3. Перейдите на вкладку Временные критерии доступа.
- 4. На панели инструментов страницы нажмите кнопку **Добавить**. Откроется окно **Добавить**:

| Добавить           |       |       | ×         |
|--------------------|-------|-------|-----------|
| Наименование       |       |       |           |
| Рабочая неделя     |       |       |           |
| Описание           |       |       |           |
|                    |       |       |           |
| Временной критерий |       |       |           |
| Недельный график   | ~     |       |           |
| / - 🖬              |       |       |           |
| Time zone 3        |       |       | ПН        |
|                    | 09:00 |       | _         |
|                    |       | 18:00 |           |
| Time zone 3        |       |       | BT        |
|                    | 09:00 | _     |           |
|                    |       | 18:00 |           |
| Time zone 3        |       |       | CP        |
|                    | 09:00 |       |           |
|                    |       | 18:00 |           |
|                    |       |       | ٠         |
|                    |       |       | СОХРАНИТЬ |

- 5. В открывшемся окне введите наименование критерия доступа. При необходимости введите описание критерия доступа.
- 6. В поле **Временной критерий** с помощью выпадающего списка выберите тип **Недельный график**.
- 7. Установите критерий доступа типа Временная зона. Для этого выделите в рабочей

области окна один из дней недели (или типов праздников) и нажмите кнопку Редактировать. Откроется окно Выберите временную зону:

| Выберите временную зону |       |       | ×         |
|-------------------------|-------|-------|-----------|
| 1                       |       |       |           |
|                         |       |       |           |
| Всегда<br>00:00         |       |       | _         |
|                         |       |       | 23:59     |
| Time zone 1             | 08:30 |       |           |
|                         |       | 18:15 |           |
| Time zone 2             | 08:00 |       |           |
|                         |       | 17:00 |           |
|                         |       |       | СОХРАНИТЬ |

8. В открывшемся окне выделите один из критериев доступа типа **Временная зона**, который необходимо установить на выбранный день, и нажмите кнопку **Сохранить**. Окно **Выберите временную зону** будет закрыто.

#### Примечание:

В окне Выберите временную зону есть возможность редактировать критерии доступа типа Временная зона. Для этого выделите один из критериев доступа и нажмите кнопку

Изменить в верхней части окна.

9. Последовательно выделите и установите критерии доступа для каждого дня недели.

10. Для завершения настройки нажмите кнопку Сохранить в нижней части окна.

#### 5.2.2.3. Создание скользящего посуточного графика

Для настройки критерия доступа:

- 1. Используя панель навигации, перейдите в раздел 🏝 «Бюро пропусков».
- 2. Откройте подраздел «Шаблоны доступа».
- 3. Перейдите на вкладку Временные критерии доступа.
- 4. На панели инструментов страницы нажмите кнопку **Добавить**. Откроется окно **Добавить**:

| Добавить                     |   | ×        |
|------------------------------|---|----------|
| Наименование <sup>*</sup>    |   |          |
| Shedule 1                    |   |          |
| Описание                     |   |          |
| Временной критерий           |   |          |
| Скользящий посуточный график | ~ |          |
| Дата начала смены            |   |          |
| 2018-11-12                   |   |          |
| + / -                        |   |          |
|                              | с | охранить |

- 5. В открывшемся окне введите наименование критерия доступа. При необходимости введите описание критерия доступа.
- 6. В поле Временной критерий с помощью выпадающего списка выберите тип Скользящий посуточный график.
- 7. Укажите дату первого дня смены согласно создаваемому критерию доступа. Для этого

справа от поля Дата начала смены. Установите дату с помощью нажмите кнопку календаря.

8. Добавьте необходимое количество дней смены, для этого нажмите кнопку Добавить в нижней части окна. Откроется окно Выберите временную зону:

| Выберите временную зону |       |       | ×         |
|-------------------------|-------|-------|-----------|
| 1                       |       |       |           |
|                         |       |       |           |
| Всегда<br>00:00         |       |       | _         |
|                         |       |       | 23:59     |
| Time zone 1             | 08:30 |       |           |
|                         |       | 18:15 |           |
| Time zone 2             | 09.00 |       |           |
|                         | 00.00 | 17:00 |           |
|                         |       |       | СОХРАНИТЬ |

9. В открывшемся окне выделите один из критериев доступа типа **Временная зона**, который необходимо установить на день смены, и нажмите кнопку **Сохранить**. Окно **Выберите временную зону** будет закрыто.

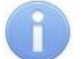

#### Примечание:

В окне Выберите временную зону есть возможность редактировать критерии доступа типа Временная зона. Для этого выделите один из критериев доступа и нажмите кнопку

Изменить в верхней части окна.

- 10. Тем же образом добавьте необходимое количество дней смены. Количество дней смены не должно превышать **30**.
- 11. Для завершения настройки нажмите кнопку Сохранить в нижней части окна.

#### 5.2.2.4. Создание скользящего недельного критерия доступа

Для настройки критерия доступа:

- 1. Используя панель навигации, перейдите в раздел **С** «Бюро пропусков».
- 2. Откройте подраздел «Шаблоны доступа».
- 3. Перейдите на вкладку Временные критерии доступа.
- 4. На панели инструментов страницы нажмите кнопку **Добавить**. Откроется окно **Добавить**:

| Добавить                      |         | ×         |
|-------------------------------|---------|-----------|
| Наименование <sup>*</sup>     |         |           |
| Shedule 1                     |         |           |
| Описание                      |         |           |
| Временной критерий            |         |           |
| Скользящий понедельный график | ×       |           |
| Дата начала смены             |         |           |
| 2018-11-12                    | <b></b> |           |
| + / -                         |         |           |
| Рабочая неделя                |         |           |
|                               |         | СОХРАНИТЬ |

- 5. В открывшемся окне введите наименование критерия доступа. При необходимости введите описание критерия доступа.
- 6. В поле **Временной критерий** с помощью выпадающего списка выберите тип Скользящий понедельный график.

7. Укажите дату первого дня смены согласно создаваемому критерию доступа. Для этого

нажмите кнопку справа от поля **Дата начала смены**. <u>Установите дату</u> с помощью календаря.

8. Добавьте необходимое количество недель смены, для этого нажмите кнопку Добавить в нижней части окна. Откроется окно Выберите недельный график:

| Выберите недельный график         | ×         |
|-----------------------------------|-----------|
| <b>Q</b> Поиск                    | 1         |
| Рабочая неделя                    |           |
| Рабочая неделя (новое расписание) |           |
|                                   | СОХРАНИТЬ |

9. В открывшемся окне выделите один из критериев доступа типа **Недельный**, который необходимо установить на неделю смены, и нажмите кнопку **Сохранить**.

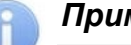

#### Примечание:

В окне Выберите недельный график есть возможность редактировать критерии доступа типа Недельный. Для этого выделите один из критериев доступа и нажмите

кнопку Изменить в верхней части окна.

- 10. В открывшемся окне выделите один из критериев доступа типа Недельный, который необходимо установить на выбранную неделю, и нажмите кнопку Сохранить.
- 11. Тем же образом добавьте необходимое количество недель смены. Количество недель смены не должно превышать пятьдесят две недели.
- 12. Для завершения настройки нажмите кнопку Сохранить в нижней части окна.

#### 5.2.2.5. Создание праздничного расписания

Для создания праздника:

- 1. Используя панель навигации, перейдите в раздел 🔼 «Бюро пропусков».
- 2. Откройте подраздел «Шаблоны доступа».
- 3. Перейдите на вкладку Временные критерии доступа.
- В рабочей области страницы выберите Праздничное расписание и нажмите Редактировать:

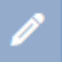

| Редактировать          |       | ×         |
|------------------------|-------|-----------|
| Наименование*          |       |           |
| Праздничное расписание |       |           |
| Временной критерий     |       |           |
| Праздничное расписание |       | ~         |
| + -                    |       |           |
| 1 Января               | Тип 1 |           |
|                        |       | СОХРАНИТЬ |

5. Создайте новый праздник, для этого нажмите кнопку Откроется окно **Выберите день**:

Добавить в нижней части окна.

| Выберите | день         | ×         |
|----------|--------------|-----------|
| Месяц*   | Январь       | ~         |
| День*    | 1            | ~         |
| Тип*     | Выберите тип | ~         |
|          |              | СОХРАНИТЬ |

- 6. В открывшемся окне:
  - с помощью раскрывающихся списков День, Месяц укажите дату праздника;
  - в поле Тип введите тип праздника, который соответствует необходимому временному интервалу.
- 7. Нажмите кнопку **Сохранить**. Окно **Выберите день** будет закрыто. Добавленный праздник появится в рабочей области страницы.
- 8. При необходимости добавьте другие праздники.

#### 5.2.3. Вкладка «Комиссионирование»

Страница вкладки имеет следующий вид:

| ≡        | Свернуть меню     | Бюро пропуское                                                                                                    | Помощь а                                                                           | dmin 🙂 Выход 🔵                       |       |              |
|----------|-------------------|----------------------------------------------------------------------------------------------------|------------------------------------------------------------------------------------|--------------------------------------|-------|--------------|
| <u>_</u> | Персонал          | Сотрудники Ш                                                                                                    | Іаблоны доступа                                                                    |                                      |       |              |
| Q=       | Бюро пропусков    | Шаблон                                                                                                    | ы                                                                                  | Временные критерии доступа           | Комис | сионирование |
| ٩        | Контроль доступа  | 🗄 🏫 Неконтролир                                                                                                    | уемая территори:                                                                   | я                                    | 1)    |              |
| •        | Администрирование | <ul> <li>Проходна:</li> <li>Сокона</li> <li>Сокона</li> <li>Сокона</li> <li>Сокона</li> <li>Кабинет 1</li> <li>Кабинет 2</li> <li>Кабинет 2</li> <li>Кабинет 3</li> <li>Кабинет 4</li> <li>Кабинет 4</li> <li>Кабинет 4</li> <li>Кафе</li> <li>Помещ</li> <li>Помещ</li> <li>Помещ</li> </ul> | я<br>проллер CTL14 (1<br>сторонний замок<br>цение для посети<br>цение 1<br>цение 2 | 72.17.1.105)<br>№2 (172.17.<br>телей | 2     |              |

- 1. Переключатель выбора вкладки подраздела:
  - <u>Шаблоны</u>;
  - Временные критерии доступа;
  - Комиссионирование.
- 2. Рабочая область страницы содержит список созданных ранее помещений.

#### 5.2.3.1. Создание списка комиссионирующих карт

# i

#### Примечание:

Для использования функции комиссионирования в шаблоне доступа карты необходимо указать помещения, доступ в которые будет осуществляться с комиссионированием. Для помещений необходимо установить тип права ...с комиссионированием. Настройка шаблона проводится в подразделе «Шаблон доступа» раздела «Бюро пропусков».

Для создания списка комиссионирующих карт:

- 1. Используя панель навигации, перейдите в раздел **Г** «Бюро пропусков».
- 2. Откройте подраздел «Шаблоны доступа».
- 3. Перейдите на вкладку Комиссионирование.
- 4. В рабочей области страницы выберите необходимое помещение для настройки параметров комиссионирования. Откроется окно **Права для помещения**:

| Права , | для помещения Проходная                        | ×                                    |
|---------|------------------------------------------------|--------------------------------------|
| Q 110   | иск                                            |                                      |
| Подраз  | аделение                                       |                                      |
| -       | Грибоедов Остап Серафимович<br>Лаборатория     | Группа<br>комиссионирования<br>Нет У |
| R       | Катаева Татьяна Захаровна<br>Бухгалтерия       | Группа<br>комиссионирования<br>Нет 🗸 |
|         | Кортнева Анна Игоревна<br>Отдел маркетинга     | Группа<br>комиссионирования<br>Нет У |
| 0       | Летавина Эмилия Леонидовна<br>Отдел разработки | Группа<br>комиссионирования<br>Нет 🗸 |
| 6       | Пирожкова Рената Германовна<br>Отдел продаж    | Группа<br>комиссионирования<br>Нет 🗸 |
|         |                                                | СОХРАНИТЬ                            |

- 5. В открывшемся окне с помощью полей **Поиск** и **Подразделение** выделите одного или несколько сотрудников, выданные которым карты доступа будут являться комиссионирующими для данного устройства.
- 6. С помощью кнопки рядом с сотрудником выберите группу комиссионирования.
- 7. Для завершения настройки нажмите кнопку **Сохранить** в нижней части окна. Окно будет закрыто.

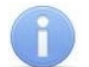

#### Примечание:

При работе с контроллерами второй версии (*PERCo-CT/L04.2, PERCo-CR01.2 LICON, PERCo-CL05.2*) после добавления комиссионирующих карт для сохранения изменений необходимо передать новую конфигурацию в контроллеры.

#### 6. Раздел «Контроль доступа»

Раздел предназначен для организации АРМ сотрудников бюро пропусков или службы контрольно-пропускного режима на предприятии. Использование раздела позволяет автоматизировать процесс составления отчетов о проходах через КПП, доступе в помещения предприятия и местонахождении сотрудников предприятия в указанное время. При необходимости оперативного реагирования на регистрируемые события в разделе предусмотрена возможность удаленного управления устройствами системы.

#### 6.1. Подраздел «Управление устройствами»

Подраздел предназначен для управления устройствами системы безопасности с целью оперативного реагирования на регистрируемые в системе события. В подразделе доступны следующие вкладки:

- Вкладка Помещения предназначена для одновременной подачи команд управления всем устройствам, находящимся в выбранном помещении.
- Вкладка Устройства предназначена для подачи команд управления отдельным устройствам системы.

#### 6.1.1. Вкладка «Помещения»

Страница вкладки имеет следующий вид:

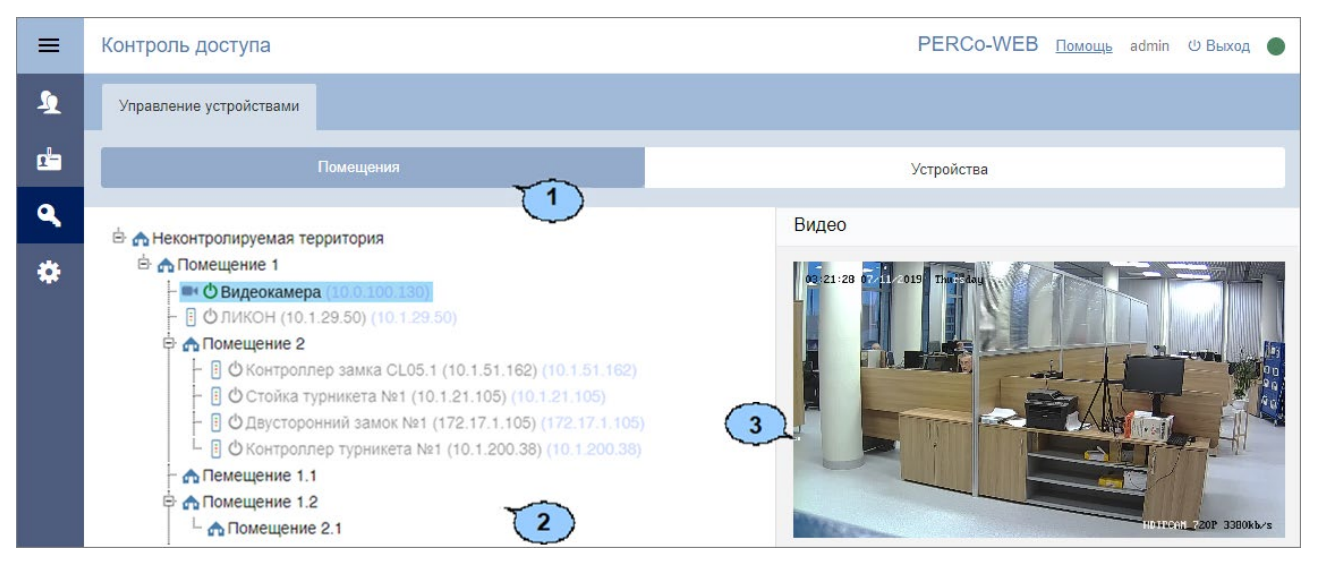

- 1. Переключатель выбора вкладки подраздела:
  - Помещения;
  - Устройства.
- 2. Рабочая область вкладки содержит многоуровневый раскрывающийся список помещений с указанием расположенных в них устройств.
- Панель команд содержит список команд, поддерживаемых устройствами, расположенными в помещении, выделенном в рабочей области вкладки. Команды сгруппированы по типам ресурсов устройств. Панель также отображает видеосъемку с камер в выбранном помещении в режиме реального времени.

#### Примечание:

Подача команды помещению приведет к ее выполнению всеми поддерживающими ее устройствами и их ресурсами, находящимися в данном помещении.

#### 6.1.1.1. Подача команд всем устройствам в помещении

#### <u>Для подачи команд всем устройствам в помещении:</u>

- 1. Используя панель навигации, перейдите в раздел 📩 «Контроль доступа».
- 2. Откройте подраздел «Управление устройствами».
- 3. Перейдите на вкладку Помещения.
- 4. Выделите в рабочей области страницы помещение, всем устройствам которого необходимо подать команду. На панели команд появится список команд, поддерживаемых устройствами, находящимися в помещении.
- 5. Нажмите на панели команд необходимую команду.

#### 6.1.2. Вкладка «Устройства»

Страница вкладки имеет следующий вид:

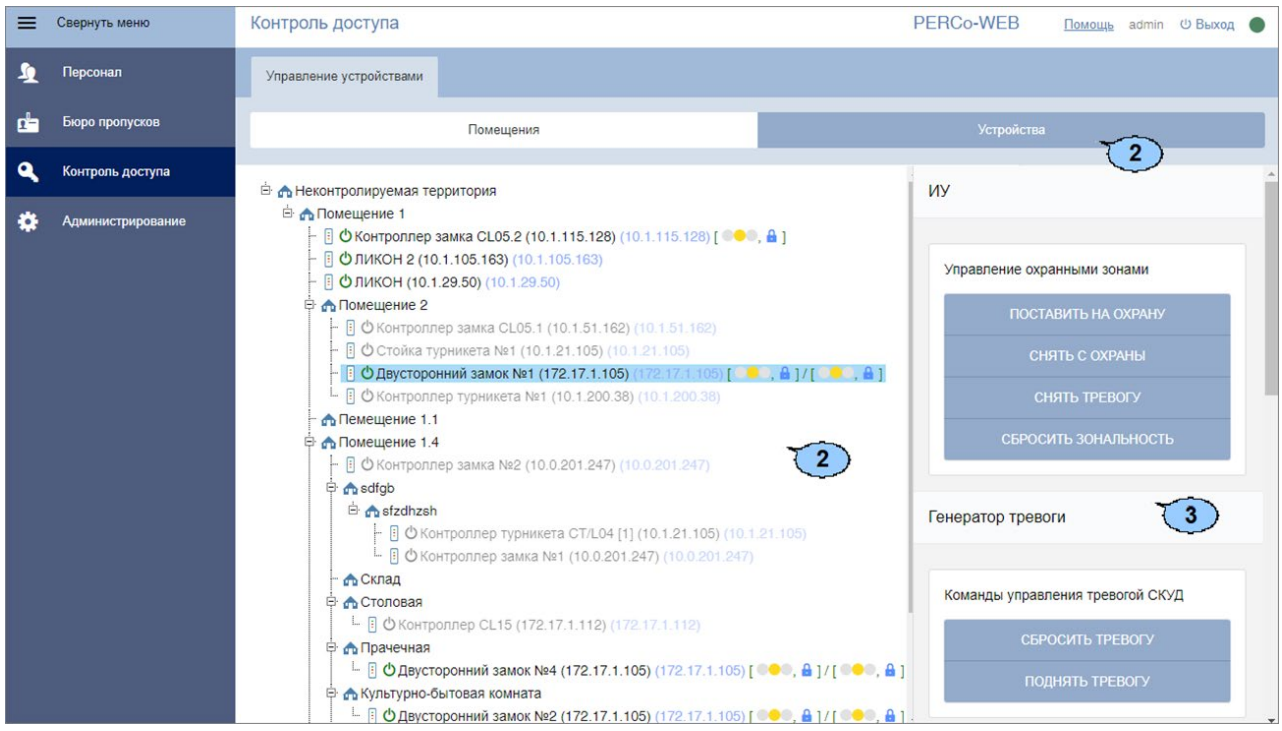

- 1. Переключатель выбора вкладки подраздела:
  - Помещения;
  - Устройства.
- 2. Рабочая область вкладки содержит список устройств системы безопасности.
- 3. Панель команд содержит список команд, поддерживаемых устройством, выделенным в рабочей области вкладки. Команды сгруппированы по типам ресурсов устройств. Панель также отображает видеосъемку с камер в выбранном помещении в режиме реального времени.

#### 6.1.2.1. Подача команд управления устройству системы

Для подачи команды:

- 1. Используя панель навигации, перейдите в раздел 陆 «Контроль доступа».
- 2. Откройте подраздел «Управление устройствами».
- 3. Перейдите на вкладку Устройства.
- 4. Выделите в рабочей области страницы устройство, которому необходимо отдать команду. На панели команд появится список команд, поддерживаемых этим устройством.
- 5. Выберите необходимую команду.

#### 7. Стандартные операции

#### 7.1. Операции рабочей области

#### Инструменты перемещения по страницам данных

В нижней части рабочей области расположены инструменты для перемещения по страницам данных:

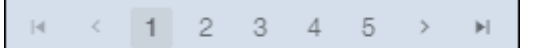

🧧 – кнопка перехода к первой странице;

< – кнопка перехода к предыдущей странице;

Стр. ... из... – поле ввода номера страницы для перехода;

- 📂 кнопка перехода к следующей странице;
- 🖿 кнопка перехода к последней странице.

#### <u>Сортировка</u>

В рабочей области страницы реализована возможность сортировки данных по элементам одного из столбцов. Для сортировки нажмите на заголовок столбца, по элементам которого

осуществляется сортировка: одно нажатие – сортировка по возрастанию 🛸, два – по убыванию 👻.

#### Изменение ширины столбцов

Для изменения ширины столбцов подведите указатель мыши к границе между двумя заголовками столбцов и нажмите левую кнопку мыши. Удерживая кнопку нажатой, переместите границу влево или вправо, после чего отпустите кнопку.

#### Изменение последовательности столбцов

Для изменения последовательности столбцов нажмите на заголовок столбца левой кнопкой мыши и, удерживая кнопку нажатой, перетащите заголовок столбца в нужное место, после чего отпустите кнопку.

#### Выделение нескольких элементов списка

В рабочей области страницы реализована возможность одновременного выделения нескольких строк. Для этого необходимо, удерживая кнопку **Ctrl** на клавиатуре, нажать последовательно левой кнопкой мыши на каждую из выделяемых строк.

#### 7.2. Ввод даты и времени

#### <u>Ввод даты</u>

Для установки даты:

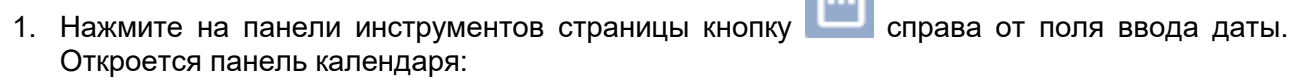

|    |    | К Ноя 2018 |       |      |    |    |              |    |        |      | >  | >  |    |
|----|----|------------|-------|------|----|----|--------------|----|--------|------|----|----|----|
|    |    | Ноя        | брь 2 | 2018 |    |    | Декабрь 2018 |    |        |      |    |    |    |
| пн | BT | CP         | чт    | пн   | СБ | BC | ПН           | BT | СР     | ЧТ   | пн | СБ | BC |
| 29 | 30 | 31         | 1     | 2    | 3  | 4  | 1            | 2  |        |      |    |    |    |
| 5  | 6  | 7          | 8     | 9    | 10 | 11 | 3            | 4  | 5      | 6    | 7  | 8  | 9  |
| 12 | 13 | 14         | 15    | 16   | 17 | 18 | 10           | 11 | 12     | 13   | 14 | 15 | 16 |
| 19 | 20 | 21         | 22    | 23   | 24 | 25 | 17           | 18 | 19     | 20   | 21 | 22 | 23 |
| 26 | 27 | 28         | 29    | 30   |    |    | 24           | 25 | 26     | 27   | 28 | 29 | 30 |
|    |    |            |       |      |    |    | 31           | 1  | 2      | 3    | 4  | 5  | 6  |
|    |    | ^          | ^     |      |    |    |              |    | ^      | ^    |    |    |    |
|    |    | 00         | : 00  |      |    |    |              |    | 23     | : 59 |    |    |    |
|    |    | $\sim$     | ~     |      |    |    |              |    | $\sim$ | ~    |    |    |    |

2. На открывшейся панели выделите необходимую дату. Для выбора периода выберите два крайних числа периода (начало и конец):

|    | •  | <   |       | Ноя  | 1  |    | 2018 |    |      |      | >    | •  |    |
|----|----|-----|-------|------|----|----|------|----|------|------|------|----|----|
|    |    | Ноя | брь 2 | 2018 |    |    |      |    | Дека | абрь | 2018 |    |    |
| пн | BT | СР  | ЧТ    | ПН   | СБ | BC | ПН   | BT | СР   | ЧТ   | ПН   | СБ | BC |
| 29 | 30 | 31  | 1     | 2    | 3  | 4  | 1    | 2  |      |      |      |    |    |
| 5  | 6  | 7   | 8     | 9    | 10 | 11 | 3    | 4  | 5    | 6    | 7    | 8  | 9  |
| 12 | 13 | 14  | 15    | 16   | 17 | 18 | 10   | 11 | 12   | 13   | 14   | 15 | 16 |
| 19 | 20 | 21  | 22    | 23   | 24 | 25 | 17   | 18 | 19   | 20   | 21   | 22 | 23 |
| 26 | 27 | 28  | 29    | 30   |    |    | 24   | 25 | 26   | 27   | 28   | 29 | 30 |
|    |    |     |       |      |    |    | 31   | 1  | 2    | 3    | 4    | 5  | 6  |

3. Для выбора месяца используйте кнопки < и > или выпадающий список в заголовке панели:

|    |    | <   |       | Ноя         | 2018         |    |    |    | >  | >  |    |  |
|----|----|-----|-------|-------------|--------------|----|----|----|----|----|----|--|
|    |    | Ноя | брь 2 | Янв         | Декабрь 2018 |    |    |    |    |    |    |  |
| пн | BT | СР  | ЧТ    | Мар         | ПН           | BT | CP | ЧТ | ΠН | СБ | BC |  |
| 29 | 30 | 31  | 1     | Апр<br>Май  | 1            | 2  |    |    |    |    |    |  |
| 5  | 6  | 7   | 8     | Июнь        | 3            | 4  | 5  | 6  | 7  | 8  | 9  |  |
| 12 | 13 | 14  | 15    | Июль<br>Авг | 10           | 11 | 12 | 13 | 14 | 15 | 16 |  |
| 19 | 20 | 21  | 22    | Сен         | 17           | 18 | 19 | 20 | 21 | 22 | 23 |  |
| 26 | 27 | 28  | 29    | Ноя         | 24           | 25 | 26 | 27 | 28 | 29 | 30 |  |
|    |    |     |       | Дек         | 31           | 1  | 2  | 3  | 4  | 5  | 6  |  |

4. Для выбора года используйте кнопки < и > или выпадающий список в заголовке панели:

| -           |    |    |    |     |    |    |      |   |   |      |      |    |    |
|-------------|----|----|----|-----|----|----|------|---|---|------|------|----|----|
|             | •  | ۲  |    | Ноя | 1  |    | 2018 |   |   |      | >    | >  |    |
| Ноябрь 2018 |    |    |    |     |    |    |      |   |   | абрь | 2018 |    |    |
| пн          | BT | СР | ЧТ | ПН  | СБ | BC | 2011 |   |   | ЧТ   | ПН   | СБ | BC |
| 29          | 30 | 31 | 1  | 2   | 3  | 4  | 2012 |   |   |      |      |    |    |
| 5           | 6  | 7  | 8  | 9   | 10 | 11 | 2013 |   |   | 6    |      | 8  | 9  |
| 12          | 13 | 14 | 15 | 16  | 17 | 18 | 2014 |   |   | 13   | 14   | 15 | 16 |
| 10          | 20 | 21 | 22 | 22  | 24 | 25 | 2016 |   |   | 20   | 21   | 22 | 22 |
| 15          | 20 | 21 | 22 | 20  | 24 | 20 | 2017 |   |   | 20   | 21   | 22 | 20 |
| 26          | 27 | 28 | 29 | 30  |    |    | 2018 |   |   | 27   | 28   | 29 | 30 |
|             |    |    |    |     |    |    | 31   | 1 | 2 | 3    | 4    | 5  | 6  |

На открывшейся панели выделите необходимый год. Для ввода времени укажите необходимое значение в нижней части панели

#### Ввод времени

Для установки времени:

1. Нажмите на панели инструментов страницы кнопку Справа от поля ввода даты. Откроется панель календаря:

|    |    | <      |       | Ноя  | 1  |    | 2018 |    |        |      | >    | •  |    |
|----|----|--------|-------|------|----|----|------|----|--------|------|------|----|----|
|    |    | Ноя    | брь 2 | 2018 |    |    |      |    | Дека   | брь  | 2018 |    |    |
| пн | BT | СР     | ЧТ    | пн   | СБ | BC | пн   | BT | СР     | чт   | пн   | СБ | BC |
| 29 | 30 | 31     | 1     | 2    | 3  | 4  | 1    | 2  |        |      |      |    |    |
| 5  | 6  | 7      | 8     | 9    | 10 | 11 | 3    | 4  | 5      | 6    | 7    | 8  | 9  |
| 12 | 13 | 14     | 15    | 16   | 17 | 18 | 10   | 11 | 12     | 13   | 14   | 15 | 16 |
| 19 | 20 | 21     | 22    | 23   | 24 | 25 | 17   | 18 | 19     | 20   | 21   | 22 | 23 |
| 26 | 27 | 28     | 29    | 30   |    |    | 24   | 25 | 26     | 27   | 28   | 29 | 30 |
|    |    |        |       |      |    |    | 31   | 1  | 2      | 3    | 4    | 5  | 6  |
|    |    | ^      | ^     |      |    |    |      |    | ^      | ^    |      |    |    |
|    |    | 00     | : 00  |      |    |    |      |    | 23     | : 59 |      |    |    |
|    |    | $\sim$ | ~     |      |    |    |      |    | $\sim$ | ~    |      |    |    |

2. В нижней части панели страницы для ввода времени укажите необходимое значение,

**^** 30

| используя кнопки | <u> </u> | : |    |  |
|------------------|----------|---|----|--|
|                  |          |   | ^  |  |
|                  |          |   | 08 |  |
|                  |          |   |    |  |

Указанное время появится в поле ввода времени.

#### 7.3. Выбор подразделения

Список подразделений создается в подразделе «Подразделения» раздела «Персонал». Для выбора подразделения:

1. Нажмите на панели инструментов страницы кнопку **Выбрать** *из списка* справа от поля **Подразделения**. Откроется окно **Выбрать подразделение**:

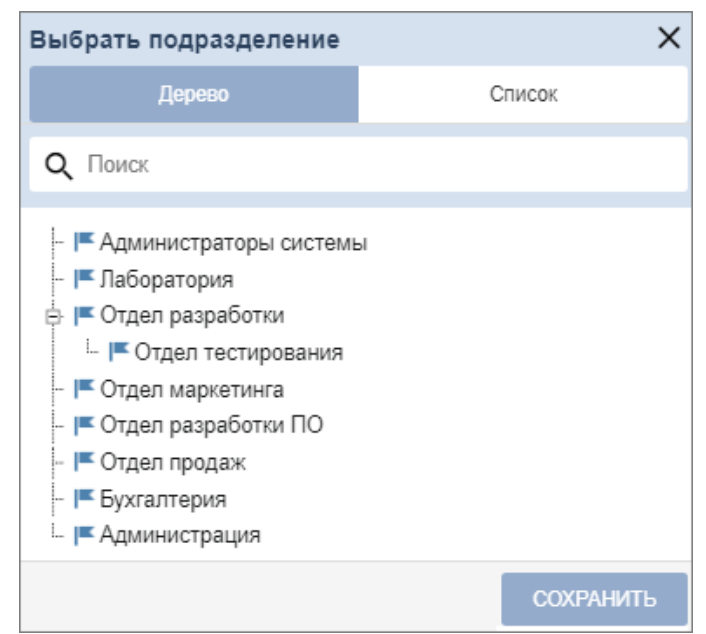

 Используя переключатель Дерево / Список выберите подходящий вариант отображения списка подразделений в виде раскрывающегося многоуровневого либо единого списка. В зависимости от выбранного переключателя окно имеет следующий вид:

| Выбрать подразделение  | ×         |
|------------------------|-----------|
| Дерево                 | Список    |
| Q. Поиск               |           |
| Администраторы системы |           |
| Лаборатория            |           |
| Отдел разработки       |           |
| Отдел маркетинга       |           |
| Отдел разработки ПО    |           |
| Отдел продаж           |           |
| Бухгалтерия            |           |
| Отдел тестирования     |           |
| Администрация          |           |
|                        | СОХРАНИТЬ |

3. В открывшемся окне выделите наименование искомого подразделения.

#### Примечание:

В рабочей области окна предусмотрена возможность одновременного выбора нескольких подразделений.

- Для выбора нескольких подразделений необходимо выделить их, удерживая нажатой кнопку Ctrl на клавиатуре.
- Для выбора нескольких подразделений подряд (на одном уровне вложения) необходимо, удерживая нажатой кнопку Shift на клавиатуре, последовательно выделить первое и последнее из выбираемых подразделений.
- Для выбора всех элементов списка используйте сочетание клавиш Ctrl+A на клавиатуре
- 4. Для поиска подразделения в списке введите его наименование в поле *Поиск*. Искомое подразделение будет выделено желтым в рабочей области окна.
- 5. Нажмите кнопку **Сохранить**. Окно **Выбрать подразделение** будет закрыто. Название выбранного подразделения появится в поле **Подразделение** на панели инструментов страницы.
- 6. В рабочей области страницы появится список сотрудников выбранного подразделения и всех дочерних от него. В столбце **Подразделение** при этом для каждого сотрудника указывается наименование подразделения, к которому сотрудник принадлежит.

#### 7.4. Выбор помещения

Многоуровневый список помещений создается в подразделе «Конфигурация» раздела «Администрирование». Для выбора одного из подразделений:

1. Нажмите на панели инструментов страницы кнопку **Выбрать из списка** справа от поля **Помещения**. Откроется окно **Выбрать помещение**:

| Выбрать помещение                                                                                                    | ×                   |
|----------------------------------------------------------------------------------------------------|---------------------|
| Дерево                                                                                                    | Список              |
| <b>Q</b> Поиск                                                                                                    |                     |
| <ul> <li>Неконтролируемая терри</li> <li>Проходная</li> <li>Помещение для по</li> <li>Кабинет 1</li> <li>Кабинет 2</li> <li>Кабинет 3</li> <li>Кабинет 4</li> <li>Кабинет 4</li> <li>Кабинет 4</li> <li>Кафе</li> <li>Кафе</li> <li>Помещение 1</li> <li>Помещение 2</li> </ul> | тория<br>эсетителей |
|                                                                                                    | СОХРАНИТЬ           |

- 2. В открывшемся окне введите название искомого помещения в поле **Поиск**. Искомое помещение автоматически будет выделено в списке в рабочей области окна.
- 3. Нажмите кнопку Сохранить. Окно Выбрать помещение будет закрыто. Название выбранного помещения появится в поле Помещения на панели инструментов страницы.

#### 7.5. Добавление изображения

Панель для работы с изображениями имеет следующий вид:

| Изображения |   |
|-------------|---|
| Фотография  | ~ |
|             |   |
|             |   |
|             |   |
|             |   |
|             |   |
|             |   |
|             | × |
|             | × |

На панели доступны следующие инструменты:

**Изображения:** – раскрывающийся список позволяет выбрать категорию изображения, которое будет добавлено. Для базового ПО **PERCo-WB**, **PERCo-WBE** список возможных изображений ограничен только фотографией сотрудника.

```
€
```

Кнопка доступна при наведении на фотографию и позволяет увеличить изображение до его исходного размера. Для закрытия изображения нажмите крестик в правом верхнем углу окна.

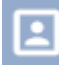

#### Кнопка Загрузить фотографию.

При нажатии на кнопку открывается новое окно Изменить фотографию:

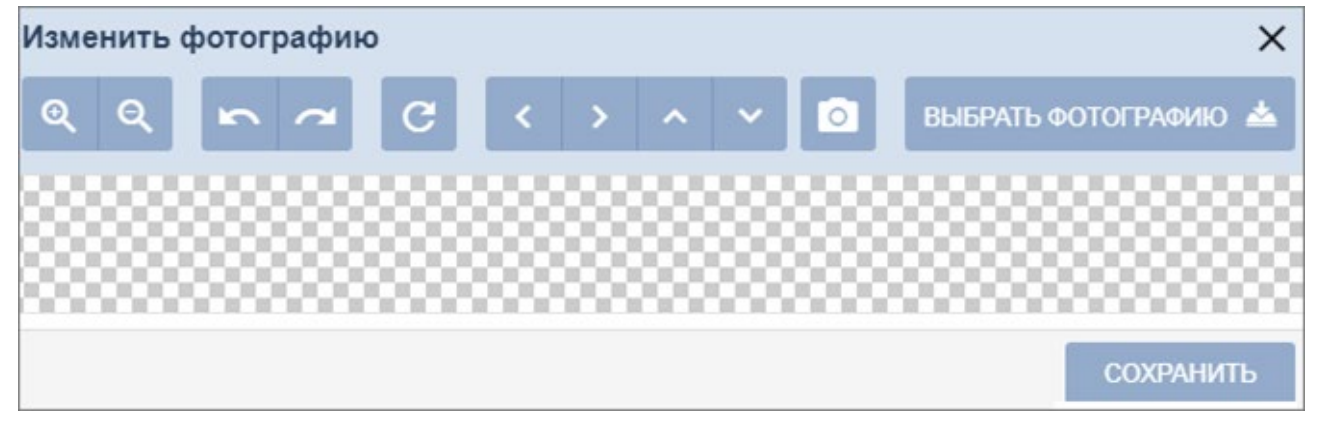

Доступны следующие возможности:

Ð Θ

— кнопки **Увеличить** и **Уменьшить** предназначены для увеличение или уменьшения уже выбранного изображения.

— кнопки **Повернуть на 90 градусов влево** и **Повернуть на 90 градусов влево** и **Повернуть на 90 градусов влево** предназначены для поворота уже выбранного изображения.

С – кнопка **Вернуть к исходному состоянию** предназначена для возврата изображения к исходному виду.

– кнопки Сдвинуть вправо, Сдвинуть влево, Сдвинуть вверх и Сдвинуть вниз предназначены для перемещения изображения по заданной траектории.

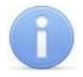

#### Примечание:

Также есть возможность редактировать фотографию, перемещая контур рамки в необходимое место на изображении. Есть возможность регулировать размер рамки.

— кнопка Сделать фотографию предназначена для возможности сделать снимок с Web-камеры используемого ПК.

#### ВЫБРАТЬ ФОТОГРАФИЮ

– кнопка позволяет загрузить фотографию или документ в БД системы с диска ПК или из локальной сети. При нажатии кнопки откроется стандартное окно проводника **Windows** для выбора графического файла.

Кнопка Сохранить позволяет сохранить изображение

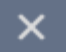

Удалить фотографию - кнопка позволяет удалить уже выбранную фотографию.

#### 7.6. Поиск

Для поиска по элементам столбцов в рабочей области станицы:

- 1. Введите в поле **Поиск** на панели инструментов страницы образец данных, которые необходимо найти. В процессе ввода образца данные в рабочей области страницы будут отфильтровываться.
- 2. Для отображения всех данных нажмите на панели инструментов кнопку **Сбросить**, расположенную справа от поля **Поиск**.

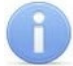

#### Примечание:

Контекстный поиск по номеру карты, которая выдана сотруднику, выполнить невозможно.

#### 7.7. Поиск расширенный

Расширенный поиск позволяет настроить фильтр данных, отображаемых в рабочей области страницы. Для настройки фильтра:

1. Нажмите кнопку Расширенный поиск на панели инструментов страницы. Откроется окно Поиск по заданным условиям:

| Поиск по заданным условиям |   | ×     |
|----------------------------|---|-------|
| Выполнение всех условий    | ~ | + 1   |
| Сотрудник                  | ~ | _     |
|                            |   | НАЙТИ |

- 2. Для добавления критерия поиска в открывшемся окне нажмите кнопку **Добавить**. В окне будет добавлена строка для выбора критерия поиска и ввода образца.
- 3. С помощью раскрывающихся списков укажите критерий поиска. В зависимости от заданных параметров окно может иметь следующий вид:

| оиск по заданным условиям |   |             |   | × |
|---------------------------|---|-------------|---|---|
| Зыполнение всех условий   | ~ |             | + |   |
| Сотрудник                 | ~ |             |   | _ |
| Габельный номер           | ~ |             |   | - |
| Тодразделение             | ~ | Лаборатория | = | _ |

4. Для добавления еще одного критерия повторно нажмите кнопку **Добавить**. Для

удаления нажмите кнопку 🧮 Удалить. Для удаления всех критериев нажмите кнопку

#### Очистить.

- 5. Выберите один из вариантов выполнения условий:
  - Выполнение всех условий;
  - Выполнение одного из условий.
- 6. Для применения фильтра к данным рабочей области нажмите кнопку **Найти**. В рабочей области страницы будут отображены данные, соответствующие установленным критериям.
- 7. Для отображения всех данных нажмите на панели инструментов кнопку 🎽 Сбросить.

#### 7.8. Поиск карты доступа

Для поиска карты доступа по ее номеру:

1. Нажмите кнопку 🔤 Найти по карте. Откроется окно Найти по номеру карты:

| Найти по номеру карты | ¢ ×   |
|-----------------------|-------|
| Индентификатор карты: |       |
| Режим ручного ввода   |       |
|                       | НАЙТИ |

- 2. В открывшемся окне введите номер карты доступа вручную или предъявите карту одному из считывателей, подключенных к контроллеру, указанному для оператора.
- 3. Нажмите кнопку Найти. Откроется учетная карточка сотрудника.

#### 7.9. Выдача карты доступа

Для ввода номера карты доступа:

1. Нажмите кнопку Привязать карту. Откроется окно Изменить основную карту:

| ¢ ×       |
|-----------|
|           |
|           |
| СОХРАНИТЬ |
|           |

2. С помощью кнопки **Выбор устройства для получения идентификатора** необходимо вызвать окно:

| Выбор устройства для получения идентификатора Х |           |        |  |  |  |
|-------------------------------------------------|-----------|--------|--|--|--|
| Контрольный считыв                              | атель:    |        |  |  |  |
| Контроллер:                                     |           | =      |  |  |  |
| Считыватель:                                    |           |        |  |  |  |
|                                                 | СОХРАНИТЬ | DTMEHA |  |  |  |

В данном окне необходимо выбрать считыватель, с помощью которого предполагается выдать карту:

- Если это контрольный считыватель, то необходимо установить флажок Контрольный считыватель;
- Если предполагается выдать карту с помощью считывателя, который подключен к

контроллеру, то в поле Контроллер с помощью кнопки **Выбрать из списка** необходимо вызвать окно **Выбрать устройство**:

| Выбрать устройство                                                                    | ×                                                                        |
|---------------------------------------------------------------------------------------|--------------------------------------------------------------------------|
| Дерево                                                                                | Список                                                                   |
| Q Поиск                                                                               |                                                                          |
| е 🗄 🖒 Контроллер замка СТ/L04 [2+8                                                    | ] (10.0.201.247)                                                         |
| - В Фконтроллер замка №1 (10.0<br>- В Фконтроллер замка №2 (10.0                      | ).201.247) [sdtgb <-> stzdhzsh]<br>).201.247) [Помещение 1 <-> Помещение |
| <ul> <li>ОКонтроллер замка CL201 N</li> <li>ОКонтроллер CT13 (10.0.55.139)</li> </ul> | ₽1 (10.0.201.247)                                                        |
| · Оликон 2 (10.1.105.163) [Некон                                                      | пролируемая территория <-> Помещени                                      |
| - 🔋 🖰 Контроллер замка CL05.2 (10.3                                                   | . 115.128) [ 🤍 , 🔒 ] [Мастерская <-> К                                   |
| Электронная проходная КТ02.                                                           | c/KT05.x (10.1.200.38)                                                   |
| СЧИТЫВАТЕЛЬ 1 🗸                                                                       | сохранить отмена                                                         |

Выберите контроллер и подключенный к нему считыватель, после чего нажмите кнопку **Сохранить** – окно **Выбрать устройство** будет закрыто. Для сохранения параметров в окне **Выбор устройства для получения идентификатора** нажмите кнопку **Сохранить**, в противном случае – кнопку **Отмена**.

3. Для выдачи карты необходимо, находясь в окне **Изменить основную карту**, задать новый идентификатор, автоматически – приложить выдаваемую карту к считывателю или набрать номер карты вручную в поле **Идентификатор карты**.

Работа с картами формата *Mifare* определяется теми параметрами, которые выбраны в разделе «Администрирование» > «Конфигурация» > «Устройства» > «Общие параметры» > «Карты Mifare».

- В случае, если для параметра **Чтение из защищенной области** установлено значение *Простое чтение*, то идентификатор считывается с карты в момент выдачи с помощью выбранного считывателя. Для выдачи карты необходимо: находясь в окне Изменить основную карту, приложить выдаваемую карту к считывателю.
- В случае, если для параметра **Чтение из защищенной области** установлено значение **С записью карты**, идентификатор выдаваемой карты определяется заданным значением параметра **Генерация номера**:
  - Ручной ввод в этом случае в строку Идентификатора карты новый номер необходимо ввести вручную;
  - Случайный номер в этом случае в строку Идентификатора карты случайный номер генерируется автоматически;
  - Автоинкремент в этом случае в строку Идентификатора карты программой автоматически будет сгенерирован номер, значение которого на единицу больше, чем значение предыдущего выданного номера карты;

Для выдачи карты необходимо: находясь в окне **Изменить основную карту**, приложить выдаваемую карту к считывателю и задать идентификатор (вручную или автоматически).

#### Примечание:

При получении команды записи нового идентификатора считыватель предварительно персонифицирует карту (т.е. определяет ее тип – *Classic, ID, Plus (SL1, SL2, SL3, DESFire EV1, Ultralight C*) после чего выполняет запись на карту.

4. Нажмите кнопку Сохранить. Окно Изменить основную карту будет закрыто, введенный номер карты появится в поле Карта / Идентификатор.

#### 7.10. Выдача карты доступа через учетную карточку сотрудника

Для выдачи карт через учетную карточку сотрудника:

- 1. Откройте необходимую карточку сотрудника.
- 2. На вкладке Карта доступа нажмите кнопку справа от поля Идентификатор. Откроется окно Изменить основную карту:

| Изменить основную карту | \$       | × |
|-------------------------|----------|---|
| Индентификатор карты:   |          |   |
| Режим ручного ввода     |          |   |
|                         | СОХРАНИТ | Ъ |

3. Нажмите кнопку **Выбор устройства для получения идентификатора**, откроется новое окно:

| Выбор устройства для получения идентификатора |           |        |  |
|-----------------------------------------------|-----------|--------|--|
| Контрольный счит                              | ыватель:  |        |  |
| Контроллер:                                   |           | =      |  |
| Считыватель:                                  |           |        |  |
|                                               | СОХРАНИТЬ | OTMEHA |  |

В данном окне необходимо выбрать считыватель, с помощью которого предполагается выдать карту:

- Если это контрольный считыватель, то необходимо установить флажок Контрольный считыватель;
- Если предполагается выдать карту с помощью считывателя, который подключен к

контроллеру, то в поле Контроллер с помощью кнопки **Выбрать из списка** необходимо вызвать окно **Выбрать устройство**:

| Выбрать устройство                                                                                                    | ×                                                                                                    |
|----------------------------------------------------------------------------------------------------|----------------------------------------------------------------------------------------------------|
| Дерево                                                                                                    | Список                                                                                                    |
| <b>Q</b> Поиск                                                                                                    |                                                                                                    |
| <ul> <li>         ФКонтроллер замка СТ/L04 [2+8]         ФКонтроллер замка №1 (10.0         ФКонтроллер замка №2 (10.0         ФКонтроллер замка СL201 №         ФКонтроллер СТ13 (10.0.55.139)         ФЛИКОН 2 (10.1.105.163) [Неконтроллер замка CL05.2 (10.1         ФО Электронная проходная КТ02.х         ФО Электронная проходная КТ02.х         ПО ФО Электронная проходная КТ02.х         ПО ФО Электронная проходная КТ02.х          ПО ФО Электронна</li></ul> | (10.0.201.247)<br>2.201.247) [sdfgb <-> sfzdhzsh]<br>2.201.247) [Помещение 1 <-> Помещение<br>1 (10.0.201.247)<br>тролируемая территория <-> Помещение<br>115.128) [ , ] [Мастерская <-> Ко<br>/КТ05.x (10.1.200.38) |
| СЧИТЫВАТЕЛЬ 1 🗸                                                                                                    | СОХРАНИТЬ ОТМЕНА                                                                                                    |

Выберите контроллер и подключенный к нему считыватель, после чего нажмите кнопку Сохранить. Окно Выбрать устройство будет закрыто.

Для сохранения параметров в окне **Выбор устройства для получения** идентификатора нажмите кнопку **Сохранить**, в противном случае – кнопку **Отмена**.

- 4. Дальнейшие действия определяются теми параметрами, которые выбраны в разделе Администрирование > Конфигурация > Устройства > Общие параметры > Карты Mifare.
  - В случае, если для параметра **Чтение из защищенной области** установлено значение *Простое чтение*, то идентификатор считывается с карты в момент выдачи с

помощью выбранного считывателя. Для выдачи карты необходимо находясь в окне **Изменить основную карту**, приложить выдаваемую карту к считывателю.

- В случае, если для параметра **Чтение из защищенной области** установлено значение С записью карты, идентификатор выдаваемой карты определяется заданным значением параметра **Генерация номера**:
  - Ручной ввод в этом случае в строку Идентификатора карты новый номер необходимо ввести вручную;
  - Случайный номер в этом случае в строку Идентификатора карты случайный номер генерируется автоматически;
  - Автоинкремент в этом случае в строку Идентификатора карты программой автоматически будет сгенерирован номер, значение которого на единицу больше, чем значение предыдущего выданного номера карты;

Для выдачи карты необходимо, находясь в окне **Изменить основную карту**, приложить выдаваемую карту к считывателю и задать новый идентификатор (вручную или автоматически).

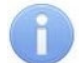

#### Примечание:

При получении команды записи нового идентификатора считыватель предварительно персонифицирует карту (т.е. определяет ее тип – *Classic, ID, Plus (SL1, SL2, SL3), DESFire EV1, Ultralight C*) после чего выполняет запись на карту.

5. При необходимости можно добавить дополнительные карты доступа. Для этого во вкладке **Карта доступа** воспользуйтесь функцией **нажмите сюда**. Откроется дополнительная панель:

| Дополнительные поля                | Карта доступа        | Отпечатки пальцев |  |
|------------------------------------|----------------------|-------------------|--|
| Основная карта                     | Дополнительные карты |                   |  |
| Идентификатор:<br>956325687842 × 🗐 | Идентификатор:       | + Добавить карту  |  |
|                                    |                      |                   |  |
|                                    |                      | СОХРАНИТЬ         |  |

- кнопка позволяет выдать карту доступа сотруднику.

Сделать эту карту основной – кнопка позволяет назначить дополнительно выданную карту основной.

Удалить – кнопка позволяет удалить дополнительную карту.

Добавить карту – кнопка позволяет добавить дополнительные карты доступа.

6. Нажмите кнопку **Сохранить**. Окно **Изменить основную карту** будет закрыто, введенный номер карты появится в поле **Идентификатор**.

#### 7.11. Удаление карты доступа

Для изъятия у одного или нескольких сотрудников карт доступа:

- 1. Нажмите кнопку **Удалить карту** на панели инструментов страницы.
- 2. В открывшемся окне подтверждения нажмите кнопку Удалить. Карта доступа будет изъята.

#### Примечание:

Если у сотрудника добавлено более одной карты, то будет удалена основная карта доступа. В этом случае основной картой станет следующая после удаленной.

#### 7.12. Сканирование отпечатков пальцев

В окне перейдите на вкладку **Отпечатки пальцев**. Вкладка позволяет ввести для верификации отпечатки пальцев с помощью выбранного устройства сканирования отпечатков и имеет следующий вид:

| Карта доступа   |       |                             | Отпечатки пальцев |      |
|-----------------|-------|-----------------------------|-------------------|------|
| НАСТРОЙКИ       | ê î 🖊 | ЗАПИСАТЬ ОТПЕЧАТОК НА КАРТУ |                   |      |
| Палец #1        |       | Сканирование ус             | пешно завершено   |      |
| УДАЛИТЬ С КАРТЫ |       |                             |                   |      |
|                 |       |                             | СОХРА             | нить |

– кнопка позволяет добавить дополнительный палец для сканирования.

— кнопка позволяет запустить процесс сканирования отпечатков пальцев. Отсканированные отпечатки отображаются в центральной части вкладки.

- кнопка позволяет удалить выбранный палец.

кнопка позволяет изменить уже записанный отпечаток.

Для сканирования отпечатков пальцев выполните следующие действия:

1. Нажмите кнопку Настройки. Откроется новое окно Выбрать устройство:

| Выбрать устройс    | тво      |           | ×      |
|--------------------|----------|-----------|--------|
| Контрольный считыв | атель: 🗸 |           |        |
| Контроллер:        |          |           | :==    |
| Считыватель:       |          |           |        |
|                    |          | СОХРАНИТЬ | OTMEHA |

- 2. В данном окне необходимо выбрать считыватель отпечатков пальцев, с помощью которого предполагается произвести сканирование отпечатков пальцев:
  - Если это контрольный считыватель отпечатков, то необходимо установить флажок **Контрольный считыватель**;
  - Если предполагается произвести сканирование отпечатков пальцев с помощью

контроллера отпечатков, то в поле Контроллер с помощью кнопки **Выбрать из** списка необходимо вызвать окно **Выбрать устройство**:

| Выбрать устройство                                                                                                    | ×                                       |  |  |  |
|----------------------------------------------------------------------------------------------------|-----------------------------------------|--|--|--|
| Дерево                                                                                                    | Список                                  |  |  |  |
| Q Поиск                                                                                                    |                                         |  |  |  |
| <ul> <li> <sup>1</sup> <sup>1</sup> <sup>1</sup> <sup>1</sup> <sup>1</sup> <sup>1</sup> <sup>1</sup></li></ul>                                                                                                    |                                         |  |  |  |
| · ОКонтроллер замка CL05.2 (10.1                                                                                                    | 1.115.128) [ 🤍 🤅 🔒 ] [Мастерская <-> Ко |  |  |  |
| <ul> <li>□ Ф Электронная проходная КТ02.х/КТ05.х (10.1.200.38)</li> <li>□ Ф Контроллер турникета №1 (10.1.200.38) [Помещение 1 &lt;-&gt; Помещен</li> <li>□ Ф Контроллер турникета СТ/L04 [1] (10.1.21.105) [sdfgb &lt;-&gt; sfzdhzsh]</li> <li>□ □ Ф Стойка турникета №1 (10.1.21.105) [sdfgb &lt;-&gt; sfzdhzsh]</li> </ul> |                                         |  |  |  |
| ☐ ФЛИКОН (10.1.29.50) [Неконтролируемая территория <-> Помещение 1] ☐ ФКонтроллер замка СL05 1 (10.1.51.162) [Помещение 1 <-> Помещение 2                                                                                                    |                                         |  |  |  |
| ОКонтроллер СТL14 (172.17.1.105)                                                                                                    |                                         |  |  |  |
| [ Одвусторонний замок №1 (172.17.1.105) [ ●●●, ♣ ] / [ ●●●, ♣ ] [Пом     [ Одвусторонний замок №2 (172.17.1.105) [ ●●●, ♣ ] / [ ●●●, ♣ ] [Кол     ] Фланистриний замок №2 (172.17.1.105) [ ●●●, ♣ ] / [ ●●●, ♣ ] [Кол                                                                                                    |                                         |  |  |  |
| СЧИТЫВАТЕЛЬ 1 🐱                                                                                                    | СОХРАНИТЪ ОТМЕНА                        |  |  |  |

Выберите контроллер отпечатков. С помощью выпадающего списка выберите считыватель, после чего нажмите кнопку **Сохранить** – окно **Выбрать устройство** будет закрыто.

- 3. Для сохранения параметров в окне **Выбор устройства** для получения идентификатора нажмите кнопку **Сохранить**, в противном случае кнопку **Отмена**.
- 4. Для добавления нового пальца выберите с помощью выпадающего списка порядковый

номер добавляемого пальца. Для этого нажмите кнопку и выберите номер пальца из списка или при необходимости нажмите кнопку **Добавить отпечаток**.

5. Нажмите кнопку

Сканировать. Следуйте всплывающим подсказкам на экране.

- 6. В случае успешного сканирования появится подсказка «Сканирование успешно завершено». В области отображения отпечатков появятся изображение отсканированного отпечатка пальца.
- 7. В выпадающем списке отображается порядковый номер пальца и устройство, от которого был получен данный отпечаток:

| Ka                  | арта доступа |             |                  | Отпечатки пальцев |           |
|---------------------|--------------|-------------|------------------|-------------------|-----------|
| НАСТРОЙКИ           | â î /        | ЗАПИСАТЬ ОТ | ПЕЧАТОК НА КАРТУ |                   |           |
| Палец #2            |              |             | Сканирование усг | пешно завершено   |           |
| Палец #1<br>Suprema |              |             |                  |                   |           |
| Палец #2<br>PERCo   |              |             |                  |                   |           |
| Добавить отпечаток  |              |             |                  |                   | СОХРАНИТЬ |

8. По завершении процедуры сканирования отпечатков пальцев нажмите кнопку Сохранить.

#### 7.13. Печать данных таблицы

Для печати данных рабочей области страницы:

- 1. Перед началом печати настройте свойства отображения данных в рабочей области страницы. Для этого:
  - отключите отображение ненужных столбцов,
  - произведите сортировку данных по элементам одного из столбцов,
  - настройте ширину столбцов.
- 2. На панели инструментов страницы нажмите кнопку **Дополнительно**, после чего в открывшемся меню выберите команду **Печать таблицы**. Откроется страница с печатаемыми данными и стандартное диалоговое окно **Печать** используемого браузера.

#### 7.14. Экспорт данных

Для экспорта данных рабочей области страницы в файл с расширением .XLS, .XLSX:

- 1. Перед началом экспорта составьте отчет, то есть в зависимости от типа отчета укажите период отчета, категорию пользователей, подразделение и т. д.
- 2. На панели инструментов страницы нажмите кнопку **Дополнительно**, после чего в открывшемся меню выберите команду **Экспорт** и укажите желаемое расширение. Нажмите кнопку **Экспортировать**. Начнется стандартная процедура сохранения файла используемого браузера.

#### 7.15. Импорт данных

В системе предусмотрена возможность импорта списка должностей и подразделений, учетных данных сотрудников. При импорте списка подразделений поддерживается возможность сохранения иерархической структуры. Для этого уровни вложенности при вводе разделяются символом "/".

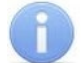

#### Примечание:

При импорте данных сотрудников обязательно должны быть указаны фамилия и подразделение. Указанные подразделение и должность должны соответствовать уже существующим в системе.

#### Подготовка файла для импорта

Подготовьте файл с данными для импорта. Обратите внимание, что он должен соответствовать следующим требованиям:

- Должен быть файлом электронных таблиц с расширением .XLS или .XLSX.
- Должен содержать один лист.
- Первая строка должна содержать наименования столбцов для определения типа данных при импорте.
- Содержимое каждой ячейки, импортируемой в учетные данные (Имя, Фамилия, Отчество, Подразделение) не должно превышать 150 символов, Должность 255.

#### Импорт данных

Для импорта данных из файла:

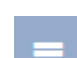

- 1. На панели инструментов страницы нажмите кнопку **Дополнительно**, после чего в открывшемся меню выберите команду **Импорт из XLS, XLSX**. Откроется стандартное окно проводника браузера.
- 2. В открывшемся окне укажите место расположения файла с импортируемыми данными и нажмите кнопку **Открыть**. Откроется окно **Импорт из XLS, XLSX**:

| Импорт данных   |   |                | ×      |
|-----------------|---|----------------|--------|
| Куда сохраняем: |   | Что сохраняем: |        |
| *Имя            | + |                | ~      |
| *Фамилия        | + |                | ~      |
| Отчество        | + |                | ~      |
| Табельный номер | + |                | ~      |
| *Подразделение  | + |                | ~      |
| Должность       | + |                | ~      |
| Шаблон доступа  | + |                | ~      |
| График работы   | + |                | ~      |
| Карта доступа   | + |                | ~      |
|                 |   | ИМПОРТИРОВАТЬ  | отмена |

- 3. В открывшемся окне при помощи раскрывающихся списков в правой части окна укажите заголовки столбцов, соответствующие импортируемым данным. Нажмите кнопку **Импортировать**.
- 4. Начнется процедура импорта. При возникновении ошибки появится соответствующее диалоговое окно. Для закрытия окна нажмите кнопку **Ок**.
- 5. Если из файла были импортированы данные не всех сотрудников, то предусмотрена возможность сохранения данных этих сотрудников в отдельный файл. Для этого по

окончании экспорта нажмите кнопку **Экспорт остатка в файл**. В этом случае откроется стандартное окно сохранения файла браузера. Окно имеет следующий вид:

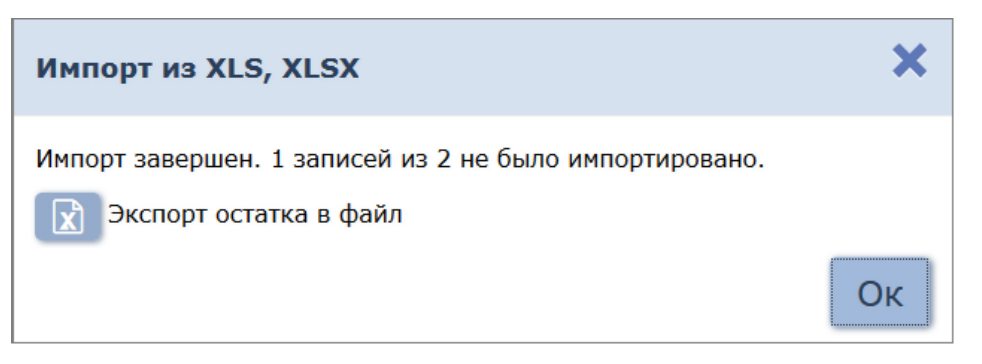

6. Для завершения процедуры экспорта нажмите кнопку **Ок**. Окно **Импорт из XLS, XLSX** будет закрыто. Данные, которые были импортированы, появятся в БД системы.

# ООО «ПЭРКо»

Call-центр: 8-800-333-52-53 (бесплатно) Тел.: (812) 247-04-57

Почтовый адрес: 194021, Россия, Санкт-Петербург, Политехническая улица, дом 4, корпус 2

Техническая поддержка: Call-центр: 8-800-775-37-05 (бесплатно) Тел.: (812) 247-04-55

- system@perco.ru по вопросам обслуживания электроники систем безопасности
- turnstile@perco.ru по вопросам обслуживания турникетов и ограждений
  - locks@perco.ru по вопросам обслуживания замков

soft@perco.ru - по вопросам технической поддержки программного обеспечения

# www.perco.ru

www.perco.ru тел: 8 (800) 333-52-53

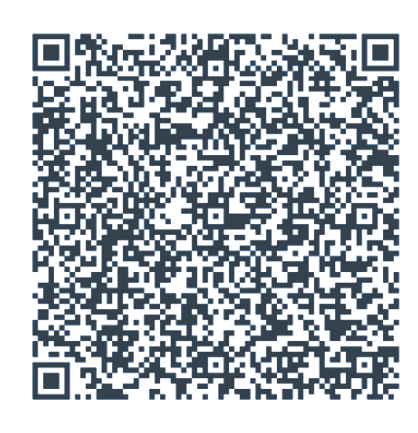